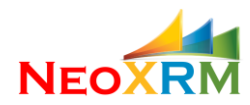

# NEO EDITABLE GRID USER MANUAL VERSION 1.0.3.6 - NOVEMBER 19, 2018

### Contents

| I.    | What is Neo Editable Grid?2                         |
|-------|-----------------------------------------------------|
| II.   | How to Obtain the CRM Solution2                     |
| III.  | How to Install the CRM Solution                     |
| IV.   | How to Create a New Editable Grid3                  |
|       | Quickly create from an Existing CRM View5           |
|       | Create a New Grid From Scratch9                     |
|       | Import a Previously Exported NeoGrid14              |
| V.    | How to Publish and Un-publish a Neo Editable Grid15 |
| VI.   | Adding Custom Columns15                             |
| VII.  | JavaScript Event Handling                           |
|       | Grid-Level Events:                                  |
|       | BeforeDataLoadEvent                                 |
|       | AfterDataLoadEvent21                                |
|       | BeforeRenderEvent                                   |
|       | AfterRenderEvent                                    |
|       | AfterAddLineEvent                                   |
|       | BeforeSaveEvent                                     |
|       | AfterSaveEvent22                                    |
|       | SaveCompleted22                                     |
|       | SaveFailedEvent                                     |
|       | Cell-Level Events:                                  |
|       | <ul> <li>BeforeChangeEvent</li></ul>                |
|       | <ul> <li>AfterChangeEvent</li></ul>                 |
| VIII. | Custom Filtering                                    |
| IX.   | Custom JavaScript and Html                          |
| Х.    | How to Get Support for NeoGrid26                    |

Page 1 | 26

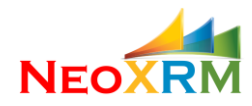

### I. What is Neo Editable Grid?

Neo Editable Grid (NeoGrid) is a tool that generates editable grids in Dynamics 365. NeoGrid dramatically improves user experience by making record editing a lot easier for users with following features:

- Edit multiple records in Excel like grid and save them all with one click.
- Dynamics CRM/365 security model is inherited. Read/Update/Delete records only if you can do in CRM forms.
- In addition to adding Data Columns, *Custom* columns can be added to grid to provide userfriendliness.
- Use arrow keys to move in editable cells.
- Resize grid and columns widths, recall user preference.
- Allow paging. User can change page size and it is recalled.
- Allow filtering on client side with different style for each column, like text search, select multiple options, date range and number range.
- Add new records to grid with default values including lookup and optionset attribute types.
- Provides easy to configure event handling with integrated Javascript API.
- Nicely handle editing lookup type fields. Search and populate based on partial input.
- Optionset field options are dynamically populated. No need to re-publish the grid, if optionset attribute options are changed.
- Allow editing related entity fields up to three levels.
- Totally integrated solution with Dynamics CRM/365: generates Html and JavaScript web resources. The generated JavaScript uses Dynamics CRM/365 JavaScript API and Web services.
- It does not require any external web application.
- Easily insert generated html web resource into CRM forms.

### II. How to Obtain the CRM Solution

Neo Editable Grid is delivered as a managed CRM solution file when you register for FREE product from our website, <u>https://www.neoxrm.com</u>. At the time of registration, you need to provide the CRM organization unique name that you want to install the solution. CRM organization unique name can be found under Settings -> Customization -> Developer Resources page. The delivered solution file will only work for this specific CRM instance. You can always contact us for support either via email at <u>support@neoxrm.com</u> or via phone 1-844-NEOXRM1.

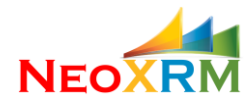

### III. How to Install the CRM Solution

The next step is to import the downloaded CRM solution into your CRM environment. You need to have system admin or system customizer role to be able to import CRM solution in general. Once the solution is imported successfully, your NeoGrid is ready to use.

### IV. How to Create a New Editable Grid

The NeoGrid solution includes a security role, which allows users to create new grid and modify existing grids. Users with this security role (and Administrator users, of course) can create new grids. You do not need any extra security role to be able to use generated grids; Dynamics CRM/365 security model applies to create/read/modify records in the grid.

Once the NeoGrid solution is imported into Dynamics CRM/365, Neo Editable Grid entity is listed under the Setting / NeoXrm section:

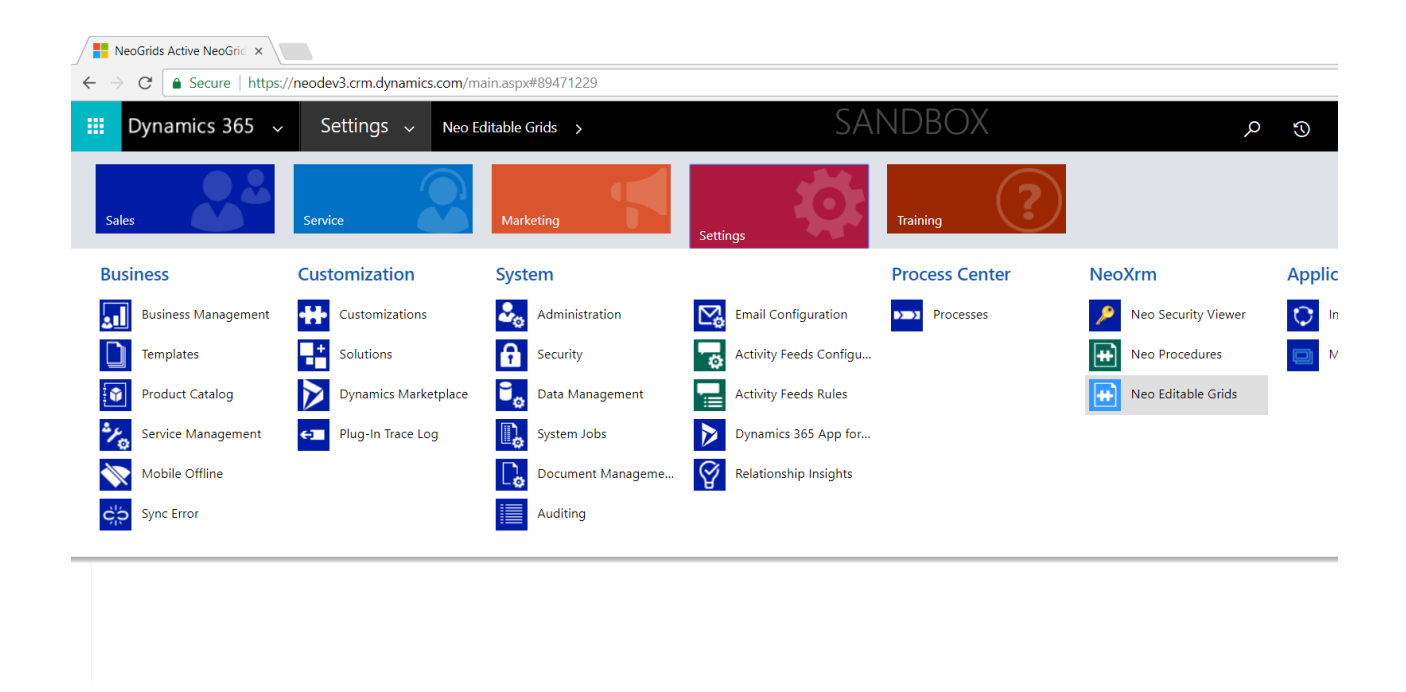

Click on the NeoGrids button, the opened view will list all grids.

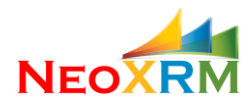

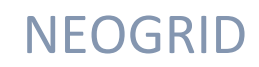

NeoGrids Active NeoGrid ×

| $\leftarrow$ $\rightarrow$ C $\blacksquare$ Secure   https://r | neodev3.crm.dynamics | .com/main.aspx#119692857             |              |                    |
|----------------------------------------------------------------|----------------------|--------------------------------------|--------------|--------------------|
| 🗰 Dynamics 365 🗸                                               | Settings 🗸           | Neo Editable Grids >                 | SANDBOX      | مر                 |
| + NEW 💼 DELETE 👻 📶 CHA                                         | ART PANE ▼ 🖷 VIEW    | Rew System View 🛛 🔓 Customize Entity | SYSTEM VIEWS |                    |
| → Active NeoGrids                                              | ; •                  |                                      |              | Search for records |

| 1 | <ul> <li>Name</li> </ul> | The                  | Record Type        | Solution Name | Description          | Created On $\psi$  | Created by   |
|---|--------------------------|----------------------|--------------------|---------------|----------------------|--------------------|--------------|
|   | CampaignLeads            | Campaign Leads       | lead               | NeoGridTester | Campaign Leads       | 12/6/2017 10:02 PM | NeoXrm Admin |
|   | OpportunityProducts      | Opportunity Products | opportunityproduct | Default       | Opportunity Products | 12/4/2017 12:03 PM | NeoXrm Admin |
|   |                          |                      |                    |               |                      |                    |              |
|   |                          |                      |                    |               |                      |                    |              |
|   |                          |                      |                    |               |                      |                    |              |

Click on the **New** button to create a new grid. It will open a new NeoGrid form.

| C Secure   https:                                                                                                 | /neodev3.crm.dynamics.com/main.aspx#921026922                                                      |                       |         |  |
|----------------------------------------------------------------------------------------------------|----------------------------------------------------------------------------------------------------|-----------------------|---------|--|
| Dynamics 365 🗸                                                                                                    | Settings 🗸 Neo Editable Grids 🗲 New NeoG                                                           | rid                   | SANDBOX |  |
| SAVE                                                                                                    |                                                                                                    |                       |         |  |
| OGRID : CONFIG                                                                                                    |                                                                                                    |                       |         |  |
| IEW NEOGTI<br>Create New Grid<br>Provide below information a                                                      | 」 <sup>™</sup> ☰<br>Id save. Note: Name, Solution and Target Entity fields cannot be ch            | anged after creation. |         |  |
| IEW NEOGTI<br>Create New Grid<br>Provide below information a<br>Name*                                             | d save. Note: Name, Solution and Target Entity fields cannot be ch<br>                             | anged after creation. |         |  |
| IEW NEOGTI<br>Create New Grid<br>Provide below information a<br>Name*<br>How To Start With *                      | d save. Note: Name, Solution and Target Entity fields cannot be ch<br><br>                         | anged after creation. |         |  |
| Iew NeoGri<br>Create New Grid<br>Provide below information a<br>Name*<br>How To Start With*<br>Solution           | y "≡<br>nd save. Note: Name, Solution and Target Entity fields cannot be ch<br><br><br>Default     | anged after creation. |         |  |
| Iew NeoGrid<br>Create New Grid<br>Provide below information a<br>Name*<br>How To Start With*<br>Solution<br>Title | y "≡<br>nd save. Note: Name, Solution and Target Entity fields cannot be ch<br><br><br>Default<br> | anged after creation. |         |  |

Most fields in this simple form cannot be changed after the initial creation, except for the Title and Description fields.

There are three options to start creating a new grid.

| Name                |                                                                                    |                                              |
|---------------------|------------------------------------------------------------------------------------|----------------------------------------------|
| How To Start With * | Create From an Existing CRM View                                                   |                                              |
| Solution            | Create From a Grid Configuration File<br>Create a New Empty Grid for Target Entity | -                                            |
| Title               | -                                                                                  |                                              |
| Description         |                                                                                    | $\overset{\vartriangle}{\blacktriangledown}$ |
|                     |                                                                                    |                                              |

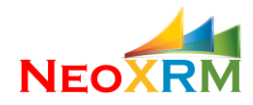

### • Quickly create from an Existing CRM View

This is the quickest way to create a new editable grid. All you need to do is the select the entity and the view you want to make editable. If you chose this option, two new fields will show up to select the target entity and a view under that entity.

| NeoGric                         | d: New NeoGrid >            |                                                  |                                            |    |     |     |          |            |     |   |
|---------------------------------|-----------------------------|--------------------------------------------------|--------------------------------------------|----|-----|-----|----------|------------|-----|---|
| $\leftrightarrow \rightarrow c$ | C 🌢 https://neotest         | 7.crm.dynamics.com/main.aspx#432500685           |                                            |    |     |     |          | \$         |     |   |
| 🗰 Dyr                           | namics 365 🗸                | Settings ~ Neo Editable Grids > Ne               | ew NeoGrid                                 |    | ب م | + Ø | $\nabla$ | ۲          | [?] |   |
| SAVE                            | ₀∕ <sup>a</sup> FLOW ▼      |                                                  |                                            |    |     |     |          | $\uparrow$ | ↓ ज | x |
| neoc<br>Nev                     | grid∶config<br>v NeoGrid *≡ |                                                  |                                            |    |     |     |          |            |     |   |
|                                 | eate New Grid               |                                                  |                                            |    |     |     |          |            |     |   |
| Prov                            | vide below information      | and save. Note: Name, Solution and Target Entity | y fields cannot be changed after creation. |    |     |     |          |            |     |   |
| Nan                             | ne *                        | Active Accounts                                  |                                            |    |     |     |          |            |     |   |
| How                             | v To Start With *           | Create From an Existing CRM View                 |                                            |    |     |     |          |            |     |   |
| Solu                            | ution                       | NeoPluginTester                                  | •                                          |    |     |     |          |            |     |   |
| Title                           | 9                           | Active Accounts                                  |                                            |    |     |     |          |            |     |   |
| Des                             | cription                    | Active Accounts view created from a              | a CRM view                                 | \$ |     |     |          |            |     |   |
| Targ                            | jet Entity                  | Account (account)                                | •                                          |    |     |     |          |            |     |   |
| CRM                             | / View                      | Active Accounts                                  | •                                          |    |     |     |          |            |     |   |
|                                 |                             |                                                  |                                            |    |     |     |          |            |     |   |
| Activ                           | e                           |                                                  |                                            |    |     |     |          |            | 8   |   |

When the target entity is selected, CRM view optionset is populated to list available CRM views under that entity. CRM view is selected and record is saved.

Once the record is saved, more fields become visible to further edit the grid. At this moment, the NeoGrid is ready to publish. List of columns and filtering criteria is brought from the selected view and used in the NeoGrid. Further customization can be done to the grid after this initial creation.

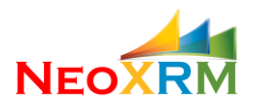

| C       ■ https://nextest/cmr.dynamics.com/main.augus4425200065       >       ActiveAccounts >       >       >       >       >       >       >       >       >       >       >       >       >       >       >       >       >       >       >       >       >       >       >       >       >       >       >       >       >       >       >       >       >       >       >       >       >       >       >       >       >       >       >       >       >       >       >       >       >       >       >       >       >       >       >       >       >       >       >       >       >       >       >       >       >       >       >       >       >       >       >       >       >       >       >       >       >       >       >       >       >       >       >       >       >       >       >       >       >       >       >       >       >       >       >       >       >       >       >       >       >       >       >       >       >       >       >       >       >       >       >       >                                                                                                          |                                                                                           |                                                                                        |                                                                                                    |                                                             |                                                                                    |                                                                                      |                                           |                                     |                                 |                             |                    |                                   |              |               |                                                   |                                                          |                                      |                                                                    |                                                          |          |            |   |
|----------------------------------------------------------------------------------------------------|-------------------------------------------------------------------------------------------|----------------------------------------------------------------------------------------|----------------------------------------------------------------------------------------------------|-------------------------------------------------------------|------------------------------------------------------------------------------------|--------------------------------------------------------------------------------------|-------------------------------------------|-------------------------------------|---------------------------------|-----------------------------|--------------------|-----------------------------------|--------------|---------------|---------------------------------------------------|----------------------------------------------------------|--------------------------------------|--------------------------------------------------------------------|----------------------------------------------------------|----------|------------|---|
| ynamics 365 v Settings v Nee Editable Grids > ActiveAccounts >   © RULE & PUBLISH @ UNFUBLISH @ UNFUBLISH @ EXPORT CONFIGURATION * ANDOM PREVIEW * PROW *   © GRID: CONFIG   tritiveAccounts *=                                                                                                    | C 🔒 https:                                                                                | //neotest7.crm.dynar                                                                   | nics.com/main.aspx                                                                                                 |                                                             |                                                                                    |                                                                                      |                                           |                                     |                                 |                             |                    |                                   |              |               |                                                   |                                                          |                                      |                                                                    |                                                          |          |            | ☆ |
| Image: Internet in the internet internet int        | ynamics 36                                                                                | 5 - Setting                                                                            | JS → Neo Edit                                                                                                    | able Grids                                                  | > ActiveAcco                                                                       | unts >                                                                               |                                           |                                     |                                 |                             |                    |                                   |              |               |                                                   | Q                                                        | 5                                    | 9 +                                                                | - 7                                                      |          | ۲          |   |
| OGRID: CONFIG         title       ActiveAccounts         ame       ActiveAccounts         itle       Active Accounts         Solution       NeoPlaginTester         Show Kow Save All Button       Show Kow Checkbox         escription       Active Accounts         Active Accounts       Solution         Nor Filtering       •         orign Attribute       Account Name (name)         •       Sorting Direction         age Size Options       Account Name (name)         •       Sorting Direction         Account Name (name)       •         •       Sorting Direction         Account Name (name)       •         •       Sorting Direction         Account Name (name)       •         •       Sorting Direction         Account Name (name)       •         •       Sorting Direction         Account Name (name)       •         •       Sorting Direction         *       ADD NEW DMA COLUMN       * ADD NEW CUSTOM COLUMN         •       Data Colu mame       Sating Partice       Tooling       Sortable       Editable       Resizea       Width       Filter Type       Default Value, Header A Cel Align.                                                                                                    | 前 delete 🛛 🗋                                                                              | PUBLISH 🗟 UNPUB                                                                        | SLISH 🖪 EXPORT O                                                                                                   | ONFIGURATI                                                  | ION 🖋 RANDON                                                                       | A PREVIEW ₀/ª FL                                                                     | ow ≁                                      |                                     |                                 |                             |                    |                                   |              |               |                                                   |                                                          |                                      |                                                                    |                                                          |          | $\uparrow$ | , |
| title       ActiveAccounts       Target Entity       account       Show Add Button       Show Row Checkbox       Image: Entity       Show Row Checkbox       Image: Entity       Show Row Checkbox <td>OGRID : CONFIG</td> <td></td> <td></td> <td></td> <td></td> <td></td> <td></td> <td></td> <td></td> <td></td> <td></td> <td></td> <td></td> <td></td> <td></td> <td></td> <td></td> <td></td> <td></td> <td></td> <td></td> <td></td>                                                                                                    | OGRID : CONFIG                                                                            |                                                                                        |                                                                                                    |                                                             |                                                                                    |                                                                                      |                                           |                                     |                                 |                             |                    |                                   |              |               |                                                   |                                                          |                                      |                                                                    |                                                          |          |            |   |
| Semeral         Same       Active Accounts       Target Entity       account       Show Add Button       Show Row Checkbox       Image: Show Row Save Button         Title       Active Accounts       Solution       NeePlaginfester       Show Sove All Button       Show Row Checkbox       Image: Show Row Save Button       Image: Show Row Save Button       Image: Show Row Save Button       Image: Show Row Save Button       Image: Show Row Save Button       Image: Show Row Row Save Button       Image: Show Row Row Save Button       Image: Show Row Row Save Button       Image: Show Row Row Row Row Save Button       Image: Show Row Row Row Row Row Row Row Row Row R                                                                                                    | tiveAccour                                                                                | nte =                                                                                  |                                                                                                    |                                                             |                                                                                    |                                                                                      |                                           |                                     |                                 |                             |                    |                                   |              |               |                                                   |                                                          |                                      |                                                                    |                                                          |          |            |   |
| Seneral         Name       Active Accounts       Target Entity       account       Show Add Button       Show Row Checkbox       Image Entity       Active Accounts       Show Row Checkbox       Image Entity       Show Row Save Button       Image Entity       Show Row Save Button       Image Entity       Show Row Save Button       Image Entity       Show Row Save Button       Image Entity       Show Row Save Button       Image Entity       Show Row Save Button       Image Entity       Show Row Save Button       Image Entity       Show Row Checkbox       Image Entity       Image Entity       Show Row Save Button       Image Entity       Show Row Save Button       Image Entity       Show Row Checkbox       Image Entity       Image Entity       Show Row Save Button       Image Entity       Show Row Save Button       Image Entity       Show Row Checkbox       Image Entity       Image Entity       Show Row Checkbox       Image Entity       Image Entity       Show Row Checkbox       Image Entity       Image Entity       Show Row Checkbox       Image Entity       Image Entity       Show Row Checkbox       Image Entity       Image Entity       Show Row Checkbox       Image Entity       Show Row Checkbox       Image Entity       Show Row Checkbox       Image Entity       Show Row Checkbox       Image Entity       Show Row Checkbox       Image Entity       Show Row Checkbox       Image Entity                                                                                                    | .liveAccour                                                                               | 115 =                                                                                  |                                                                                                    |                                                             |                                                                                    |                                                                                      |                                           |                                     |                                 |                             |                    |                                   |              |               |                                                   |                                                          |                                      |                                                                    |                                                          |          |            |   |
| Secretal         Name       Active Accounts       Target Entity       account       Show Add Button       Show Row Checkbox       Image Show Row Checkbox       Image Show                                                                                                    |                                                                                           |                                                                                        |                                                                                                    |                                                             |                                                                                    |                                                                                      |                                           |                                     |                                 |                             |                    |                                   |              |               |                                                   |                                                          |                                      |                                                                    |                                                          |          |            |   |
| Name       Active Accounts       Target Entity       Secund       Show Add Button       Ø       Show Row Checkbox       Ø         Title       Active Accounts       Solution       NeoPluginTester       Show Save All Button       Ø       Show Row Checkbox       Ø         Description       Active Accounts view created from a CRM view Height / Width       250px       /       840px       Show Row Checkbox       Ø         No Filtering       No Filtering       Sorting Direction       ASC       Show Row Checkbox       Ø       Show Row Checkbox       Ø         Active Account Name (name)       •       Sorting Direction       ASC       V       Nicht Resizeable       Show Row Row Row Checkbox       Ø         Show Row Cutton       •       Show Row Checkbox       Ø       Show Row Checkbox       Ø         Active Account Name (name)       •       Sorting Direction       ASC       V       Nicht Resizeable       Show Row Row Row Checkbox       Ø         Columns       *       *       Midt Resizeable       Show Row Cutton       Ø       Show Row Cutton       Ø         *       *       ADD NEW CUSTOM COLUMN       *       ADD NEW CUSTOM COLUMN       *       Column Account Name       Yes       Yes       No       300       Iefe H                                                                                                    | eneral                                                                                    |                                                                                        |                                                                                                    |                                                             |                                                                                    |                                                                                      |                                           |                                     |                                 |                             |                    |                                   |              |               |                                                   |                                                          |                                      |                                                                    |                                                          |          |            |   |
| Active Accounts       Solution       NeePluginTester       Show Save All Button       Show Row Save Button       Image: Complex Complex Co                                                     | lame                                                                                      | ActiveAccounts                                                                         |                                                                                                    | Tar                                                         | get Entity                                                                         | account                                                                              |                                           |                                     |                                 |                             |                    | Show Add                          | Button       | Show R        | ow Checkb                                         | ox 6                                                     | 1                                    |                                                                    |                                                          |          |            |   |
| Active Accounts view created from a CRM vi       Height / Width       250px       840px       Show Border       Ø       Show Row Open Button       Ø         ittering       No Filtering       Account Name (name)       •       Sorting Direction       ASC       •       Midth Resizeable       Show Row Open Button       Ø         age Size Options       Account Name (name)       •       Sorting Direction       ASC       •       Width Resizeable       Show Row Row Row Refresh Button       Ø         columns       Account Name (name)       •       Sorting Direction       ASC       •       Width Resizeable       Show Row Row Row Refresh Button       Ø         columns                                                                                                    | itle                                                                                      | Active Accounts                                                                        |                                                                                                    | Sol                                                         | ution                                                                              | NeoPluginTester                                                                      |                                           |                                     |                                 |                             |                    | Show Save                         | e All Button | Show R        | ow Save Bu                                        | tton 6                                                   | 1                                    |                                                                    |                                                          |          |            |   |
| Intering Method       No Filtering       Account Name (name)       Sorting Direction       ASC       No Filtering       Show Row Dedete Button       Image State State Sta                                                                       | Description                                                                               | Active Accounts vie                                                                    | ew created from a CR                                                                                               | <b>Mivi</b> Hei                                             | ight / Width                                                                       | <b>250</b> px /                                                                      | 840                                       | рх                                  |                                 |                             |                    | Show Bord                         | ier          | Show R        | ow Open B                                         | utton                                                    | 1                                    |                                                                    |                                                          |          |            |   |
| Account Name (name)                                                                                                    | iltering Method                                                                           | No Filtering                                                                           |                                                                                                    | •                                                           |                                                                                    |                                                                                      |                                           |                                     |                                 |                             |                    | Alternate i                       | Rows         | Show R        | ow Delete                                         | Button 6                                                 | •                                    |                                                                    |                                                          |          |            |   |
| see See Options  + ADD NEW DATA COLUMN + ADD NEW CUSTOM COLUMN  + ADD NEW CUSTOM COLUMN + ADD NEW CUSTOM COLUMN + ADD NEW CUSTOM COLUMN Column In_ Unique D Logical Name Data Type Title Toltip Sortable Resize. Width Fitter Type Default Value Header AL Cell Align. Before After Ch. [Edt. C. A. o Data Colu name name String Account Name Account Name Yes + Yes + No + 300 + Left + Left + Disabled Disabled  Data Colu telephonet String Address 1: City Address 1: City Yes + Yes + No + 100 + Left + Left + Disabled Disabled  Data Colu primarycontactid Lookup Primary Contact Primary Contact Yes + Yes + No + 150 + Left + Left + Disabled Disabled  Data Colu primarycontactid Lookup Primary Contact Primary Contact Yes + Yes + No + 150 + Left + Left + Disabled Disabled  Data Colu primarycontactid _ primarycontactid Lookup Primary Contact Primary Contact Yes + Yes + No + 150 + Left + Left + Disabled Disabled  Data Colu primarycontactid _ primarycontactid _ primarycontactid _ Brimary Email Email Yes + Yes + No + 150 + Left + Left + Disabled Disabled  Data Colu primarycontactid _ primarycontactid _ primarycontactid _ Primarycontactid _ Primarycontacti | orting Attribute                                                                          | Account Name (na                                                                       | ume)                                                                                                    | <ul> <li>Sor</li> </ul>                                     | ting Direction                                                                     | ASC                                                                                  |                                           |                                     |                                 | •                           |                    | Width Res                         | izeable      | Show R        | ow Refresh                                        | Button 6                                                 | 1                                    |                                                                    |                                                          |          |            |   |
| Columns     ADD NEW DATA COLUMN + ADD NEW CUSTOM CULUMN     Column T                                                                                                    | Page Size Options                                                                         |                                                                                        |                                                                                                    |                                                             |                                                                                    |                                                                                      |                                           |                                     |                                 |                             |                    |                                   |              |               |                                                   |                                                          |                                      |                                                                    |                                                          |          |            |   |
| ✓ Data Colu name       name       String       Account Name       Yes       Yes       Yes       No       300       ✓       Left       Left       Disabled       Disabled <thdisabled< th="">       Disabled       <thdisabled< th=""><th></th><th></th><th></th><th></th><th></th><th></th><th></th><th></th><th></th><th></th><th></th><th></th><th></th><th></th><th></th><th></th><th></th><th></th><th></th><th></th><th></th><th></th></thdisabled<></thdisabled<>                                                                                                    |                                                                                           |                                                                                        |                                                                                                    |                                                             |                                                                                    |                                                                                      |                                           |                                     |                                 |                             |                    |                                   |              |               |                                                   |                                                          |                                      |                                                                    |                                                          |          |            |   |
| N → Data Colu primarycontactid String       Main Phone       Main Phone       Yes       Yes       Yes       No       100       T       Left       Left       Disabled       Disabled <t< td=""><td>+ ADD NEW DATA</td><td>COLUMN + ADD N</td><td>EW CUSTOM COLUMN</td><td>Data Type</td><td>Title</td><td>Tooltip</td><td>Sortab</td><td>le Ec</td><td>litable</td><td>Res</td><td>iea</td><td>Width</td><td>Filter Type</td><td>Default Value</td><td>Header Al</td><td> Cell Ali</td><td>an 1</td><td>Before</td><td>After Ch</td><td>Column C</td><td>Count: 5</td><td>8</td></t<>                                                                                                    | + ADD NEW DATA                                                                            | COLUMN + ADD N                                                                         | EW CUSTOM COLUMN                                                                                                   | Data Type                                                   | Title                                                                              | Tooltip                                                                              | Sortab                                    | le Ec                               | litable                         | Res                         | iea                | Width                             | Filter Type  | Default Value | Header Al                                         | Cell Ali                                                 | an 1                                 | Before                                                             | After Ch                                                 | Column C | Count: 5   | 8 |
| A       Data Colu address1_city       address1_city       String       Address1:City       Yes       Yes       No       100        Left        Left       Disabled                                                                                                    | + ADD NEW DATA<br>Order Column T.                                                         | COLUMN + ADD N                                                                         | IEW CUSTOM COLUMN                                                                                                  | Data Type<br>String                                         | Title<br>Account Name                                                              | Tooltip<br>Account Name                                                              | Sortab<br>Yes                             | le Ec                               | ditable<br>es                   | Res                         | zea                | Width<br>300                      | Filter Type  | Default Value | Header Al                                         | Cell Ali                                                 | gn  i<br>▼ [                         | Before<br>Disabled                                                 | After Ch                                                 | Column C | Count: 5   | ð |
| ▲       Data Colu primarycontactid       Lookup       Primary Contact       Yes       Yes <th< td=""><td>+ ADD NEW DATA<br/>Order Column T.<br/>Data Colu.</td><td>COLUMN + ADD N<br/> Unique ID<br/> name<br/> telephone1</td><td>IEW CUSTOM COLUMN<br/>Logical Name<br/>name<br/>telephone1</td><td>Data Type<br/>String<br/>String</td><td>Title<br/>Account Name<br/>Main Phone</td><td>Tooltip<br/>Account Name<br/>Main Phone</td><td>Sortab<br/>Yes<br/>Yes</td><td>le Ed<br/>• Ye<br/>• Ye</td><td>ditable<br/>es</td><td>Res<br/>No</td><td>zea<br/>•</td><td>Width<br/>300<br/>100</td><td>Filter Type</td><td>Default Value</td><td>Header Al<br/>Left</td><td> Cell Ali<br/>Left<br/>Left</td><td>gn  <br/>• [<br/>• ]</td><td>Before<br/>Disabled<br/>Disabled</td><td>After Ch<br/>Disabled<br/>Disabled</td><td>Column C</td><td>Count: 5</td><td>ø</td></th<>                                                                                                    | + ADD NEW DATA<br>Order Column T.<br>Data Colu.                                           | COLUMN + ADD N<br>Unique ID<br>name<br>telephone1                                      | IEW CUSTOM COLUMN<br>Logical Name<br>name<br>telephone1                                                            | Data Type<br>String<br>String                               | Title<br>Account Name<br>Main Phone                                                | Tooltip<br>Account Name<br>Main Phone                                                | Sortab<br>Yes<br>Yes                      | le Ed<br>• Ye<br>• Ye               | ditable<br>es                   | Res<br>No                   | zea<br>•           | Width<br>300<br>100               | Filter Type  | Default Value | Header Al<br>Left                                 | Cell Ali<br>Left<br>Left                                 | gn  <br>• [<br>• ]                   | Before<br>Disabled<br>Disabled                                     | After Ch<br>Disabled<br>Disabled                         | Column C | Count: 5   | ø |
| n Data Colu primarycontactid, String Email Email Yes Yes Yos Yos Yos Yos Yos Yos Yos Yos Yos Yo                                                                                                    | + ADD NEW DATA<br>Order Column T.<br>Data Colu.<br>Data Colu.<br>Data Colu.               | COLUMN + ADD N<br>Unique ID<br>name<br>telephone1<br>address1_city                     | IEW CUSTOM COLUMN<br>Logical Name<br>name<br>telephone1<br>address1_city                                           | Data Type<br>String<br>String<br>String                     | Title<br>Account Name<br>Main Phone<br>Address 1: City                             | Tooltip<br>Account Name<br>Main Phone<br>Address 1: City                             | Sortab<br>Yes<br>Yes<br>Yes               | le Ed<br>Ve<br>Ve<br>Ve             | ditable<br>es<br>es             | Res<br>No<br>No             | zea<br>•<br>•      | Width<br>300<br>100<br>100        | Filter Type  | Default Value | Header Al<br>Left<br>Left<br>Left                 | Cell Ali<br>Left<br>Left<br>Left                         | 9n  <br>• [<br>• [                   | Before<br>Disabled<br>Disabled<br>Disabled                         | After Ch<br>Disabled<br>Disabled<br>Disabled             | Column C | Count: 5   | ø |
|                                                                                                    | + ADD NEW DATA<br>Order Column T.<br>Data Colu.<br>Data Colu.<br>Data Colu.<br>Data Colu. | COLUMN + ADD N<br>Unique ID<br>name<br>telephone1<br>address1_city<br>primarycontactid | IEW CUSTOM COLUMN<br>Logical Name<br>name<br>telephone1<br>address1_city<br>primarycontactid                       | Data Type<br>String<br>String<br>String<br>Lookup           | Title<br>Account Name<br>Main Phone<br>Address 1: City<br>Primary Contact          | Tooltip<br>Account Name<br>Main Phone<br>Address 1: City<br>Primary Contact          | Sortab<br>Yes<br>Yes<br>Yes<br>Yes        | le Ed<br>Ve<br>Ve<br>Ve<br>Ve       | ditable<br>es<br>es<br>es       | Res<br>No<br>No<br>No<br>No | zea<br>•<br>•      | Width<br>300<br>100<br>100<br>150 | Filter Type  | Default Value | Header Al<br>Left<br>Left<br>Left<br>Left         | . Cell Ali<br>Left<br>Left<br>Left<br>Left<br>Left       | 9n  <br>• [<br>• [<br>• [<br>• ]     | Before<br>Disabled<br>Disabled<br>Disabled<br>Disabled             | After Ch<br>Disabled<br>Disabled<br>Disabled<br>Disabled | Column ( | Count: 5   | ø |
|                                                                                                    | + ADD NEW DATA<br>Order Column T.<br>Data Colu.<br>Data Colu.<br>Data Colu.<br>Data Colu. | COLUMN + ADD N<br>Unique ID<br>name<br>telephone1<br>address1_city<br>primarycontactid | IEW CUSTOM COLUMN<br>Logical Name<br>name<br>telephone1<br>address1_city<br>primarycontactid<br>primarycontactid.e | Data Type<br>String<br>String<br>String<br>Lookup<br>String | Title<br>Account Name<br>Main Phone<br>Address 1: City<br>Primary Contact<br>Email | Tooltip<br>Account Name<br>Main Phone<br>Address 1: City<br>Primary Contact<br>Email | Sortab<br>Ves<br>Ves<br>Yes<br>Yes<br>Yes | le Ed<br>Ve<br>Ve<br>Ve<br>Ve<br>Ve | ditable<br>es<br>es<br>es<br>es | Res<br>No<br>No<br>No<br>No | zea<br>•<br>•<br>• | Width<br>300<br>100<br>100<br>150 | Filter Type  | Default Value | Header Al<br>Left<br>Left<br>Left<br>Left<br>Left | Cell Ali<br>Left<br>Left<br>Left<br>Left<br>Left<br>Left | 9n  <br>• []<br>• []<br>• []<br>• [] | Before<br>Disabled<br>Disabled<br>Disabled<br>Disabled<br>Disabled | After Ch<br>Disabled<br>Disabled<br>Disabled<br>Disabled | Column ( | Count: 5   | Ø |

If there is any filtering criteria in the CRM view (as we have in the *Active Accounts* View), that criteria is carried over to NeoGrid, as seen under the Record Filtering section.

| HeoGrid: ActiveAccounts x +                                                             |   |   |     |   | -          | ٥    | × |
|-----------------------------------------------------------------------------------------|---|---|-----|---|------------|------|---|
| ← → C A https://neotest7.crm.dynamics.com/main.aspx#432500685                           |   |   |     |   | ☆          |      |   |
| Dynamics 365 v         Settings v         Neo Editable Grids v         ActiveAccounts v | Q | 9 | + 7 | 7 | ۲          | [?]  | 0 |
| 🗟 SAVE 🍵 DELETE 🚺 PUBLISH 🗟 UNPUBLISH 📮 EXPORT CONFIGURATION 🖌 RANDOM PREVIEW 🖉 FLOW 👻  |   |   |     |   | $\uparrow$ | ↓ ,⊒ | × |
| NEOGRID : CONFIG                                                                        |   |   |     |   |            |      |   |
| ActiveAccounts "=                                                                       |   |   |     |   |            |      |   |
| ▶ General                                                                               |   |   |     |   |            |      |   |
| Columns                                                                                 |   |   |     |   |            |      |   |
| Events                                                                                  |   |   |     |   |            |      |   |
| • Extra Htmls                                                                           |   |   |     |   |            |      |   |
| * Advanced                                                                              |   |   |     |   |            |      |   |
| Record Filtering (FetchXml filter part)                                                 |   |   |     |   |            |      |   |
| <condition attribute="statecode" operator="eq" value="0"></condition>                   |   |   |     |   |            |      |   |
|                                                                                         |   |   |     |   |            |      |   |
|                                                                                         |   |   |     |   |            |      |   |
| External JavaScript Libraries (comma separated)                                         |   |   |     |   |            |      |   |
|                                                                                         |   |   |     |   |            |      |   |
|                                                                                         |   |   |     |   |            |      |   |
|                                                                                         |   |   |     |   |            |      |   |
| Active                                                                                  |   |   |     |   |            | H    |   |

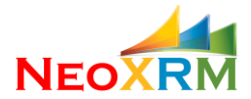

You make further changes to the grid and it is ready to publish. To publish the grid, click on the Publish button. Behind the scene, this action will create two web resources in CRM: neo\_grid/ActiveAccounts.htm and neo\_grid/ActiveAccounts.js.

| oGrid: ActiveAccounts       | 🗙 🚦 Acti           |                        |                         |                 |                             |        |        |         |     |         |              |              |              |            |        |            |            |                      |            |     |
|-----------------------------|--------------------|------------------------|-------------------------|-----------------|-----------------------------|--------|--------|---------|-----|---------|--------------|--------------|--------------|------------|--------|------------|------------|----------------------|------------|-----|
| C ≜ https://                | /neotest7.crm.dyna | mics.com/main.asp:     |                         |                 |                             |        |        |         |     |         |              |              |              |            |        |            |            |                      |            |     |
| Oynamics 365                | ~ Setting          | gs → Neo Ed            | itable Grids            | > ActiveAcco    | ounts >                     |        |        |         |     |         |              |              |              |            |        | م          | <b>D</b> - | + 7                  | ٥          | ;   |
| e 前 delete 🚺                | PUBLISH 🗟 UNPU     | BLISH 🖪 EXPORT (       | CONFIGURAT              | ION 🖋 RANDO     | M PREVIEW ₀∕ <sup>a</sup> F | low -  |        |         |     |         |              |              |              |            |        |            |            |                      |            | 1   |
| EOGRID : CONFIG             |                    |                        |                         |                 |                             |        |        |         |     |         |              |              |              |            |        |            |            |                      |            |     |
| ctiveAccoun                 | ts "≡              |                        |                         |                 |                             |        |        |         |     |         |              |              |              |            |        |            |            |                      |            |     |
|                             |                    |                        |                         |                 |                             |        |        |         |     |         |              |              |              |            |        |            |            |                      |            |     |
| General                     |                    |                        |                         |                 |                             |        |        |         |     |         |              |              |              |            |        |            |            |                      |            |     |
| Name                        | ActiveAccounts     |                        | Tan                     | net Entity      | account                     |        |        |         |     |         | Show Ad      | d Button     | Show         | / Row Che  | rkhox  | 8          |            |                      |            |     |
| Title                       | Active Accounts    |                        | Sol                     | lution          | NeoPluginTeste              | r      |        |         |     |         | Show Sav     | e All Button | Show         | / Row Save | Butto  | n 🕑        |            |                      |            |     |
| Description                 | Active Accounts vi | iew created from a CF  | <b>RM vi</b> Hei        | iaht / Width    |                             |        |        |         |     |         | y Bor        | der          | Show         | Row Ope    | n Butt | on 🗹       |            |                      |            |     |
| iltering Method             | No Filtering       |                        | *                       |                 |                             | Pub    | lisnir | ng      |     |         | nate         | Rows         | Show         | / Row Dele | te But | ton 🗹      |            |                      |            |     |
| Sorting Attribute           | Account Name (n    | iame)                  | <ul> <li>Sor</li> </ul> | rting Direction | ASC                         |        |        |         |     | Ŧ       | Width Re     | sizeable     | Show         | / Row Refr | esh Bu | tton 🗹     |            |                      |            |     |
| Page Size Options           | 50,100*,250,500,1  | 000                    |                         |                 |                             |        |        |         |     |         |              |              |              |            |        |            |            |                      |            |     |
| Columns<br>+ add New Data ( | COLUMN + ADD M     | NEW CUSTOM COLUMI      | N                       |                 |                             |        |        |         |     |         |              |              |              |            |        |            |            | C                    | olumn Coun | : 5 |
| Order Column T              | Unique ID          | Logical Name           | Data Type               | Title           | Tooltip                     | Sortal | ble    | Editabl | e R | esizea. | Width        | Filter Type  | Default Valu | e Header   | Al     | Cell Align | Before     | After Ch             | Edit C A   | C   |
| Data Colu                   | name               | name                   | String                  | Account Name    | Account Name                | Yes    | ٣      | Yes     | * 1 | lo      | <b>7</b> 300 | Text Sea 🔻   |              | Left       | ٣      | Left •     | Disabled   | Disabled             | 曲          |     |
| Data Colu                   | telephone1         | telephone1             | String                  | Main Phone      | Main Phone                  | Yes    | ľ      | Yes     | *   | 10      | 100          | Text Sea •   |              | Left       | *      | Left •     | Disabled   | Disabled<br>Disabled |            |     |
| Data Colu                   |                    |                        | Lookup                  | Primary Contact | Proviness 1: City           | TES    | Ý      | res     |     | 10      | 100          | Text Sea     |              | Left       |        | Len v      | Disabled   | Disabled             | 曲          |     |
|                             |                    | provinsi y contractitu | Toorah                  |                 |                             | Pub    | lishir | ng      |     |         | 150          | Tout Soo #   |              | Loft       |        |            | Di la la   | Di lui               | -          |     |
| A Data Colu                 | . primarycontactid | . primarycontactid.e.  | String                  | Email           |                             |        |        | -       |     |         | 150          | Text Sea +   |              | Len        | *      | Lent •     | Disabled   | Disabled             |            |     |

By clicking on the Random Preview button, neo\_grid/ActiveAccounts.htm web resource is opened in a new window. Bu sure that Pop-up blocker is disabled for the CRM site.

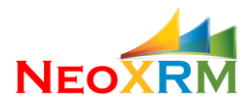

| Account Name           | 1 g   Main Phone g | Address 1: 🖓 | Primary Contact   | V | Email 🗸                    | Action   | s    |      | e l |  |  |
|------------------------|--------------------|--------------|-------------------|---|----------------------------|----------|------|------|-----|--|--|
| A. Datum               | +86-23-4444-010    | Guangzhou    | Vincent Lauriant  | P | vincent@adatum.com         | <u>ش</u> | С    | al l |     |  |  |
| Adventure Works        | +27-264-1234567    | Johannesburg | Adrian Dumitrascu | P | Adrian@adventure-works.c   | Ê        | С    | al - |     |  |  |
| Alpine Ski House       | +43-1-12345-0      | Vienna       | Cathan Cook       | 2 | Cathan@alpineskihouse.cor  | Ô        | С    | al.  |     |  |  |
| Best o' Sales          |                    | Barcelona    |                   | 2 |                            | Ê        | С    | al.  |     |  |  |
| Blue Yonder Airlines   | 555-0135           | Sydney       | Brian LaMee       | 2 | brian@blueyonderairlines.c | Ô        | С    | al.  |     |  |  |
| City Power & Light     | +1-785-555-1333    | Los Angeles  |                   | P |                            | Ê        | С    | al . |     |  |  |
| Coho Winery            | +1-674-555-0162    | Santa Cruz   | Cat Francis       | P | Cat@cohowinery.com         | <u>ش</u> | С    | 2    |     |  |  |
| Consolidated Messenger | +09-70-01-90-90    | Paris        | Forrest Chand     | P | Forrest@consolidatedmess   | <u>ش</u> | С    | 2    |     |  |  |
| Fabrikam, Inc.         | +1-425-555-0120    | Redmond      | Eva Corets        | P | evacorets@fabrikam.com     | <u>ش</u> | С    | 2    |     |  |  |
| Fourth Coffee          | +571-611-0000      | Bogota       |                   | P |                            | <u>ش</u> | С    | 21   |     |  |  |
|                        |                    |              |                   |   |                            | Page S   | ize: | 100  | •   |  |  |
|                        |                    |              |                   |   |                            | -        |      |      |     |  |  |

By clicking on the Export Configuration button on top, the grid configuration can be exported to be able to import the grid configuration into another environment or to clone in the same environment. An xml file is saved to local machine like: ActiveAcccounts\_config.xml.

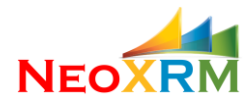

### • Create a New Grid From Scratch

A new grid can be created from scratch by selecting the option "Create an empty grid for Target Entity", and then selecting the Target Entity from the appearing list.

| oGrid: New NeoGrid ×        | +                                                                                         |   | <br> |   |     |   | -         | ٥            |
|-----------------------------|-------------------------------------------------------------------------------------------|---|------|---|-----|---|-----------|--------------|
| C https://neotest           | 7.crm.dynamics.com/main.aspx#718549039                                                    |   |      |   |     |   | \$        |              |
| Dynamics 365 🗸              | Settings v Neo Editable Grids > New NeoGrid                                               |   | ą    | 9 | + ` | 7 | ۲         | [?]          |
| re ₀/ª FLOW ▼               |                                                                                           |   |      |   |     |   | $\hat{T}$ | ↓ , <b>⊼</b> |
| IEOGRID : CONFIG            |                                                                                           |   |      |   |     |   |           |              |
| lew NeoGrid ™               |                                                                                           |   |      |   |     |   |           |              |
| Create New Grid             |                                                                                           |   |      |   |     |   |           |              |
|                             |                                                                                           |   |      |   |     |   |           |              |
| Provide below information a | ind save. Note: Name, solution and larget Entity fields cannot be changed after creation. |   |      |   |     |   |           |              |
| Name *                      | Opportunity Products                                                                      |   |      |   |     |   |           |              |
| How To Start With *         | Create a New Empty Grid for Target Entity                                                 |   |      |   |     |   |           |              |
| Solution                    | NeoGridTester •                                                                           |   |      |   |     |   |           |              |
| Title                       | Opportunity Products                                                                      |   |      |   |     |   |           |              |
| Description                 | Opportunity Products to edit line items in opportunity form                               | ÷ |      |   |     |   |           |              |
|                             | Opportunity Line (opportunityproduct)                                                     |   |      |   |     |   |           |              |

#### Click on the Save button on top.

| NeoGrid: OpportunityPro                      | ducts × +           |                          |             |                  |               |        |              |         |             |             |         |                    |            |         |         |              | -          | ٥                                          | ×   |
|----------------------------------------------|---------------------|--------------------------|-------------|------------------|---------------|--------|--------------|---------|-------------|-------------|---------|--------------------|------------|---------|---------|--------------|------------|--------------------------------------------|-----|
| $ ightarrow \mathbf{C}$ $ ightarrow$ https:/ | //neotest7.crm.dyna | amics.com/main.aspx      |             |                  |               |        |              |         |             |             |         |                    |            |         |         |              | Ţ          | יד אין אין אין אין אין אין אין אין אין אין |     |
| Dynamics 365                                 | 5 - Settin          | I <b>GS</b> 🗸 Neo Edit   | table Grids | s > Opportun     | ityProducts > |        |              |         |             |             |         |                    | Q          | 3       | +       | Y            | ۲          | [?]                                        | 0   |
| 🚽 SAVE 🏾 📋 DELETE 🛛 🚺                        | PUBLISH 🗋 UNPU      | JBLISH 🖪 EXPORT C        | ONFIGURA    | TION 🖋 RANDO     | OM PREVIEW    | FLOW + |              |         |             |             |         |                    |            |         |         |              | $\uparrow$ | $\downarrow$                               | a x |
| NEOGRID : CONFIG                             |                     |                          |             |                  |               |        |              |         |             |             |         |                    |            |         |         |              |            |                                            |     |
| Opportunity                                  | Products ™          |                          |             |                  |               |        |              |         |             |             |         |                    |            |         |         |              |            |                                            |     |
|                                              |                     |                          |             |                  |               |        |              |         |             |             |         |                    |            |         |         |              |            |                                            |     |
| <ul> <li>General</li> </ul>                  |                     |                          |             |                  |               |        |              |         |             |             |         |                    |            |         |         |              |            |                                            | н   |
| Name                                         | OpportunityProde    | ucts                     | Ta          | rget Entity      | opportunityp  | roduct |              |         | Show Add    | Button      |         | Show Row Checkbo   | x 🖉        |         |         |              |            |                                            | U.  |
| Title                                        | Opportunity Prod    | lucts                    | So          | olution          | NeoGridTeste  | r      |              |         | Show Save   | All Button  |         | Show Row Save But  | ton 🗹      |         |         |              |            |                                            |     |
| Description                                  | Opportunity Prod    | lucts to edit line items | in oj H     | eight / Width    | <b>250</b> px | / 100  | <b>)0</b> px |         | Show Bord   | er          |         | Show Row Open Bu   | tton 🗹     |         |         |              |            |                                            |     |
| Filtering Method                             | No Filtering        |                          | •           | orting Direction | 450           |        |              |         | Alternate R | lows        |         | Show Row Delete B  | utton 🖻    |         |         |              |            |                                            |     |
| Page Size Options                            |                     |                          | • 50        | Juliy Direction  | ASC           |        |              |         | WIGHTNESS   | zeable      | _       | Show Now Nellestin | atton      |         |         |              |            |                                            |     |
| Columns     + add New Data                   | COLUMN + ADD        | NEW CUSTOM COLUMN        | 4           |                  |               |        |              |         |             |             |         |                    |            |         |         | Column       | n Count: 0 |                                            |     |
| Order Column T.                              | Unique ID           | Logical Name             | Data Type   | Title            | Tooltip       | Sorta  | ble Editable | Resizea | Width       | Filter Type | Default | Value Header Al    | Cell Aligr | n Befor | re Afte | r Ch Edit C. | A £        | 3                                          |     |
|                                              |                     |                          |             |                  |               |        |              |         |             |             |         |                    |            |         |         |              |            |                                            | Ŧ   |
|                                              |                     |                          |             |                  |               |        |              |         |             |             |         |                    |            |         |         |              |            |                                            |     |
| Active                                       |                     |                          |             |                  |               |        |              |         |             |             |         |                    |            |         |         |              |            |                                            | 8   |

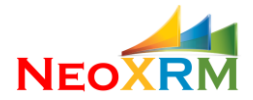

After grid record is created, new columns can be added to the grid. Click on the "Add New Data Column" button and select an attribute.

|                             | /namics.com/main.asp |               |               |                     |                         |                  |             |                   |                  |         |        |              |            | R      | 8 |
|-----------------------------|----------------------|---------------|---------------|---------------------|-------------------------|------------------|-------------|-------------------|------------------|---------|--------|--------------|------------|--------|---|
| Dynamics 365 v Sett         | tings 🗸 Neo Eo       | litable Grids | > Opportunity | Products >          |                         |                  |             |                   | م                | 3       | +      | $\mathbb{V}$ | ۲          | [?]    | l |
| AVE 🏛 DELETE 🚺 PUBLISH 🗟 UM | IPUBLISH 🖪 EXPORT    | CONFIGURATIO  | ON 🖋 RANDOM   | PREVIEW of P        | LOW *                   |                  |             |                   |                  |         |        |              | $\uparrow$ | $\psi$ |   |
| NEOGRID : CONFIG            |                      |               |               |                     |                         |                  |             |                   |                  |         |        |              |            |        |   |
| OpportunityProducts 📹       | :                    |               |               |                     |                         |                  |             |                   |                  |         |        |              |            |        |   |
| Page Size Options           |                      |               |               |                     |                         |                  |             |                   |                  |         |        |              |            |        |   |
| Calumna                     |                      |               |               |                     |                         |                  |             |                   |                  |         |        |              |            |        |   |
| Columns                     |                      |               |               |                     |                         |                  |             |                   |                  |         |        |              |            |        |   |
| + ADD NEW DATA COLUMN + AD  | D NEW CUSTOM COLUM   | IN            |               |                     |                         |                  |             |                   |                  |         |        | Colum        | n Count: 0 |        |   |
| Order Column T Unique ID    | Logical Name         | Data Type     | Title         | Tooltip             | Sortable Editabl        | le Resizea Width | Filter Type | Default Value Hea | der Al Cell Alig | n Befor | e Afte | r Ch Edit C  | A 4        | 0      |   |
|                             |                      |               | [             | Select Attribute to | add:                    |                  |             |                   |                  |         |        |              |            |        |   |
|                             |                      |               |               | Existing Produ      | ict (productid): [Looku | [q]              |             |                   |                  |         |        |              |            |        |   |
|                             |                      |               |               |                     |                         |                  |             |                   |                  |         |        |              |            |        |   |
|                             |                      |               |               | Add Column          | 1                       |                  |             |                   |                  |         |        |              |            |        |   |
|                             |                      |               |               | Add Column          |                         |                  |             |                   |                  |         |        |              |            |        |   |
|                             |                      |               |               |                     |                         |                  |             |                   |                  |         |        |              |            |        |   |
|                             |                      |               |               |                     |                         |                  |             |                   |                  |         |        |              |            |        |   |
|                             |                      |               |               |                     |                         |                  |             |                   |                  |         |        |              |            |        |   |
|                             |                      |               |               |                     |                         |                  |             |                   |                  |         |        |              |            |        |   |

In addition to attributes of the target entity, attributes of the related entities (lookup) can be added, by selecting the lookup field first and then attribute of the other entity.

| NaoGrid: OpportunityProducte V                                    | Service Account (insoyn_serviceaccount). [cookup]           | <b>^</b>                 |                  |                 |            | а                | Γy |
|-------------------------------------------------------------------|-------------------------------------------------------------|--------------------------|------------------|-----------------|------------|------------------|----|
| C A https://peotest7.cm.dupamics.com/maip.scpv#718549030          | Start Date (msdyn_startdate): [DateTime]                    |                          |                  |                 |            |                  |    |
|                                                                   | Tax (tax): [Money]                                          |                          |                  |                 |            | ~~~              |    |
| Dynamics 365 ~ Settings ~ Neo Editable Grids > Opportun           | yPr Tax (Base) (tax_base): [Money]                          |                          | ρ<br>Q           | + 7             | ۲          | [?]              | l  |
| AVE 🏢 DELETE 🚺 PUBLISH 🗟 UNPUBLISH 🔛 EXPORT CONFIGURATION 🖋 RANDO | Unit (uomid): [Lookup]                                      |                          |                  |                 | $\uparrow$ | $\psi = \bar{z}$ | 1  |
| NEOGRID - CONFIG                                                  | Volume Discount (volumediscountamount): [Money]             |                          |                  |                 |            |                  |    |
| OpportunityProducts =                                             | Volume Discount (Base) (volumediscountamount_base): [Money] |                          |                  |                 |            |                  |    |
|                                                                   | Write-In Product (productdescription): [String]             |                          |                  |                 |            |                  |    |
| Page Size Options                                                 |                                                             |                          |                  |                 |            |                  | -  |
|                                                                   | ######################################                      |                          |                  |                 |            |                  | ł  |
| - Columns                                                         |                                                             |                          |                  |                 |            |                  |    |
| + ADD NEW DATA COLUMN + ADD NEW CUSTOM COLUMN                     | Created by (systemuser)                                     |                          |                  | Column Count:   | 1 (New: 1) |                  |    |
| Order Column T Unique ID Logical Name Data Type Title             | To                                                          | efault Value Header Al C | ell Align Before | After Ch Edit ( | C A Ø      | ,                | i  |
| Data Colu productid Lookup Existing Produc                        | Ex Currency (transactioncurrency)                           | Left ▼ L                 | eft • Disabled   | Disabled        | 曲          |                  |    |
|                                                                   | Existing Product (product)      Existing Product (product)  | ·                        |                  |                 |            |                  |    |
|                                                                   | Current Cost (currentcost): Mansul                          |                          |                  |                 |            |                  |    |
|                                                                   | Current Cost (currentcost), [woney]                         |                          |                  |                 |            |                  |    |
|                                                                   | Add Column                                                  |                          |                  |                 |            |                  |    |
|                                                                   | Add Column                                                  |                          |                  |                 |            |                  |    |
|                                                                   |                                                             |                          |                  |                 |            |                  |    |
|                                                                   |                                                             |                          |                  |                 |            |                  |    |
|                                                                   |                                                             |                          |                  |                 |            |                  |    |
| - Events                                                          |                                                             |                          |                  |                 |            |                  |    |
| - LVCIIICO                                                        |                                                             |                          |                  |                 |            |                  |    |

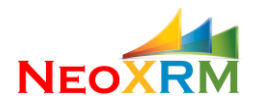

| eoGrid: OpportunityProducts × + |                    |             |                   |                       |            |             |         |       |             |           |           |       |          |              |      |                 |              | -      | ٥   | ×  |
|---------------------------------|--------------------|-------------|-------------------|-----------------------|------------|-------------|---------|-------|-------------|-----------|-----------|-------|----------|--------------|------|-----------------|--------------|--------|-----|----|
| → C                             | mics.com/main.aspx |             |                   |                       |            |             |         |       |             |           |           |       |          |              |      |                 |              |        | •   |    |
| Dynamics 365 🗸 Settin           | gs → Neo Edit      | table Grids | > Opportunit      | tyProducts >          |            |             |         |       |             |           |           |       | م        | 3            | +    | V               | ¢            | 9      | [?] |    |
| WE 🏛 DELETE 🔥 PUBLISH 🗋 UNPU    | BLISH 📙 EXPORT C   | ONFIGURATI  | ON 🖋 RANDON       | M PREVIEW of FL       | ow +       |             |         |       |             |           |           |       |          |              |      |                 |              | ή .    | ↓ : | a) |
| NEOGRID : CONFIG                |                    |             |                   |                       |            |             |         |       |             |           |           |       |          |              |      |                 |              |        |     |    |
| OpportunityProducts 📹           |                    |             |                   |                       |            |             |         |       |             |           |           |       |          |              |      |                 |              |        |     |    |
| Page Size Options               |                    |             |                   |                       |            |             |         |       |             |           |           |       |          |              |      |                 |              |        |     | *  |
| <b>C</b> 1                      |                    |             |                   |                       |            |             |         |       |             |           |           |       |          |              |      |                 |              |        |     | ł  |
| Columns                         |                    |             |                   |                       |            |             |         |       |             |           |           |       |          |              |      |                 |              |        |     | I  |
| + ADD NEW DATA COLUMN + ADD     | NEW CUSTOM COLUMN  | 1           |                   |                       |            |             |         |       |             |           |           |       |          |              |      | Column C        | Count: 2 (Ne | ew: 2) |     | 1  |
| Order Column T Unique ID        | Logical Name       | Data Type   | Title             | Tooltip               | Sortable   | Editable    | Resizea | Width | Filter Type | Default V | alue Head | er Al | Cell Ali | gn Bel       | ore  | After Ch        | Edit C A     |        |     | 1  |
| V Data Colu                     | productid          | Lookup      | Existing Product  | Existing Product      | Yes 🔻      | Yes 🔻       | Yes 🔻   | 100   | ,           |           | Left      | 7     | Left     | ▼ <u>Dis</u> | bled | <b>Disabled</b> | Ť.           |        |     |    |
| Data Colu                       | productid.currentc | Money       | Current Cost of E | Select Attribute to a | dd:        |             |         |       |             |           | Left      | Ŷ     | Left     | ¥            |      |                 | 0            |        |     |    |
|                                 |                    |             |                   | Project (msdyn        | project)   |             |         |       |             |           |           |       |          |              |      |                 |              |        |     |    |
|                                 |                    |             |                   | Contract (sales)      | rder)      |             |         |       |             |           |           |       |          |              |      |                 |              |        |     |    |
|                                 |                    |             |                   | Freight Amount        | (freightam | ount): (Mon | y] •    |       |             |           |           |       |          |              |      |                 |              |        |     |    |
|                                 |                    |             |                   | Add Column            |            |             |         |       |             |           |           |       |          |              |      |                 |              |        |     |    |
|                                 |                    |             |                   |                       |            |             |         |       |             |           |           |       |          |              |      |                 |              |        |     |    |
|                                 |                    |             |                   |                       |            |             |         |       |             |           |           |       |          |              |      |                 |              |        |     |    |
|                                 |                    |             |                   |                       |            |             |         |       |             |           |           |       |          |              |      |                 |              |        |     |    |
|                                 |                    |             |                   |                       |            |             |         |       |             |           |           |       |          |              |      |                 |              |        |     |    |
| <ul> <li>Events</li> </ul>      |                    |             |                   |                       |            |             |         |       |             |           |           |       |          |              |      |                 |              |        |     |    |
| _                               |                    |             |                   |                       |            | -           |         |       |             |           |           |       |          |              |      |                 |              |        |     | *  |
|                                 |                    |             |                   |                       |            |             |         |       |             |           |           |       |          |              |      |                 |              |        |     |    |

Column orders on the grid can be changed by using the up and down arrows.

Since we intend to list opportunities for a specific account only, we set the filtering method to "*Id* (passed via query string) equals to:", and set the Filtering Attribute to "Account (parentaccountid)".

After adding any column, it becomes available in the "Sort Attribute" property of the grid. Select the sort attribute and sort direction. Set other properties as well. Click on the Save button on top.

After successful saving, you will notice that each column was assigned a unique id, which can be used during JavaScript coding for event handling.

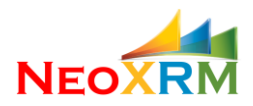

|                                                                                                    | naotast7 cm dunamics com/main as                                                                                                    |                                                                                                   |                                                                                                    |                                                                                                    |                                                                       |                                                                      |                                                                    |                                                                                                    |                                                                |                                                                      |                                                                                                    |                               |                                                                                                    |                                                                         |                                                       |                                                        |                                                                  |                                                 |        | J.,       |  |
|----------------------------------------------------------------------------------------------------|----------------------------------------------------------------------------------------------------|---------------------------------------------------------------------------------------------------|----------------------------------------------------------------------------------------------------|----------------------------------------------------------------------------------------------------|-----------------------------------------------------------------------|----------------------------------------------------------------------|--------------------------------------------------------------------|----------------------------------------------------------------------------------------------------|----------------------------------------------------------------|----------------------------------------------------------------------|----------------------------------------------------------------------------------------------------|-------------------------------|----------------------------------------------------------------------------------------------------|-------------------------------------------------------------------------|-------------------------------------------------------|--------------------------------------------------------|------------------------------------------------------------------|-------------------------------------------------|--------|-----------|--|
|                                                                                                    | neotest7.cm.uynamics.com/main.as                                                                                                    |                                                                                                   |                                                                                                    |                                                                                                    |                                                                       |                                                                      |                                                                    |                                                                                                    |                                                                |                                                                      |                                                                                                    |                               |                                                                                                    |                                                                         |                                                       |                                                        |                                                                  |                                                 |        |           |  |
| ynamics 365                                                                                                    | ✓ Settings ✓ Neo E                                                                                                    | ditable Grids                                                                                     | > Opportunit                                                                                                    | tyProducts >                                                                                                    |                                                                       |                                                                      |                                                                    |                                                                                                    |                                                                |                                                                      |                                                                                                    |                               |                                                                                                    | Q                                                                       |                                                       | 9                                                      | + 7                                                              | 7                                               | ٢      |           |  |
| 前 delete 🛛 🔒                                                                                                    | PUBLISH 🗋 UNPUBLISH 🖪 EXPORT                                                                                                    | CONFIGURAT                                                                                        | ION 🖋 RANDON                                                                                                    | M PREVIEW of FLO                                                                                                    | ow -                                                                  |                                                                      |                                                                    |                                                                                                    |                                                                |                                                                      |                                                                                                    |                               |                                                                                                    |                                                                         |                                                       |                                                        |                                                                  |                                                 | 1      | ŀ         |  |
| OGRID : CONFIG                                                                                                    |                                                                                                    |                                                                                                   |                                                                                                    |                                                                                                    |                                                                       |                                                                      |                                                                    |                                                                                                    |                                                                |                                                                      |                                                                                                    |                               |                                                                                                    |                                                                         |                                                       |                                                        |                                                                  |                                                 |        |           |  |
| aportupityD                                                                                                    | roducto <del>re</del>                                                                                                    |                                                                                                   |                                                                                                    |                                                                                                    |                                                                       |                                                                      |                                                                    |                                                                                                    |                                                                |                                                                      |                                                                                                    |                               |                                                                                                    |                                                                         |                                                       |                                                        |                                                                  |                                                 |        |           |  |
| sportunityP                                                                                                    |                                                                                                    |                                                                                                   |                                                                                                    |                                                                                                    |                                                                       |                                                                      |                                                                    |                                                                                                    |                                                                |                                                                      |                                                                                                    |                               |                                                                                                    |                                                                         |                                                       |                                                        |                                                                  |                                                 |        |           |  |
| 100                                                                                                    | opportunity i roducts                                                                                                    | 501                                                                                               | iudon                                                                                                    | Reconditioner                                                                                                    |                                                                       |                                                                      |                                                                    |                                                                                                    |                                                                | SHOW SAV                                                             | C AIL DULLOIT                                                                                           |                               | NOW DUTE DU                                                                                         |                                                                         | _                                                     |                                                        |                                                                  |                                                 |        |           |  |
| lescription                                                                                                    | Opportunity Products to edit line iten                                                                                                    | <b>is in o</b> ; Hei                                                                              | ight / Width                                                                                                    | <b>250</b> px /                                                                                                    | 100                                                                   | <b>ю</b> рх                                                          |                                                                    |                                                                                                    |                                                                | Show Bor                                                             | der                                                                                                    | Show                          | Row Open B                                                                                          | utton                                                                   | 1                                                     |                                                        |                                                                  |                                                 |        |           |  |
| iltering Method                                                                                                    | Id (passed via query string) equals to                                                                                                    | Filt                                                                                              | ering Attribute                                                                                                    | Opportunity (op                                                                                                    | portur                                                                | nityid                                                               | 1)                                                                 |                                                                                                    | ٠                                                              | Alternate                                                            | Rows                                                                                                    | Show                          | Row Delete B                                                                                        | utton                                                                   | 1                                                     |                                                        |                                                                  |                                                 |        |           |  |
| orting Attribute                                                                                                    | Created On (createdon)                                                                                                    | <ul> <li>Sor</li> </ul>                                                                           | rting Direction                                                                                                    | DESC                                                                                                    |                                                                       |                                                                      |                                                                    |                                                                                                    | •                                                              | Width Re                                                             | sizeable                                                                                                | Show                          | Row Refresh                                                                                         | Button                                                                  | 4                                                     |                                                        |                                                                  |                                                 |        |           |  |
| age Size Options                                                                                                    | 10, 50                                                                                                    |                                                                                                   |                                                                                                    |                                                                                                    |                                                                       |                                                                      |                                                                    |                                                                                                    |                                                                |                                                                      |                                                                                                    |                               |                                                                                                    |                                                                         |                                                       |                                                        |                                                                  |                                                 |        |           |  |
| Columns                                                                                                    |                                                                                                    |                                                                                                   |                                                                                                    |                                                                                                    |                                                                       |                                                                      |                                                                    |                                                                                                    |                                                                |                                                                      |                                                                                                    |                               |                                                                                                    |                                                                         |                                                       |                                                        |                                                                  |                                                 |        |           |  |
| + ADD NEW DATA C                                                                                                    | OLUMN + ADD NEW CUSTOM COLUT                                                                                                    | ſN                                                                                                |                                                                                                    |                                                                                                    |                                                                       |                                                                      |                                                                    |                                                                                                    |                                                                |                                                                      |                                                                                                    |                               |                                                                                                    |                                                                         |                                                       |                                                        | Column (                                                         | Count: 11 (                                     | New: 1 | 1)        |  |
| + ADD NEW DATA C                                                                                                    | OLUMN + ADD NEW CUSTOM COLUI<br>Unique ID Logical Name                                                                                                    | IN<br>Data Type                                                                                   | Title                                                                                                    | Tooltip                                                                                                    | Sortal                                                                | ble                                                                  | Editabl                                                            | le R                                                                                                    | lesizea.                                                       | . Width                                                              | Filter Type                                                                                             | Default Value                 | Header Al.                                                                                          | . Cell Al                                                               | ign                                                   | Before                                                 | Column C                                                         | Count: 11 (                                     | New: 1 | 1)<br>2   |  |
| + ADD NEW DATA C                                                                                                    | IOLUMN + ADD NEW CUSTOM COLU<br>Unique ID Logical Name<br>productid                                                                                                    | IN<br>Data Type<br>Lookup                                                                         | Title<br>Existing Product                                                                                                    | Tooltip<br>Existing Product                                                                                                    | Sortal<br>Yes                                                         | ble<br>•                                                             | Editabl<br>Yes                                                     | le R                                                                                                    | Resizea                                                        | . Width                                                              | Filter Type<br>Options *                                                                                | Default Value                 | Header Al.                                                                                          | . Cell Al                                                               | ign                                                   | Before<br>Disabled                                     | Column C<br>. After Ch<br>Disable                                | Count: 11 (<br>Edit C.                          | New: 1 | 1)<br>2   |  |
| + ADD NEW DATA C<br>Order Column T<br>Data Colu<br>Data Colu                                                                                                    | COLUMN + ADD NEW CUSTOM COLU<br>Unique ID Logical Name<br>productid<br>productid                                                                                                    | IN<br>Data Type<br>Lookup<br>i Memo                                                               | Title<br>Existing Product<br>Description of Ex                                                                                                  | Tooltip<br>Existing Product<br>Description of Exis                                                                                                    | Sortal<br>Yes<br>Yes                                                  | ble<br>¥                                                             | Editabl<br>Yes<br>No                                               | le R                                                                                                    | Resizea.<br>Yes                                                | Width<br>7 100<br>7 100                                              | Filter Type<br>Options *<br>Text Set *                                                                  | Default Value                 | Header Al.                                                                                          | . Cell Al<br>Left<br>Left                                               | ign<br>¥                                              | Before<br>Disabled                                     | Column C<br>After Ch<br>Disable                                  | Count: 11 (<br>Edit C.<br>d                     | New: 1 | 1)<br>2   |  |
| + ADD NEW DATA C<br>Order Column T<br>Data Colu<br>Data Colu<br>Data Colu                                                                                                    | OLUMN + ADD NEW CUSTOM COLU<br>Unique ID Logical Name<br>productid<br>productid.descrip<br>uomid                                                                                                    | IN<br>Data Type<br>Lookup<br>Lookup                                                               | Title<br>Existing Product<br>Description of Ex<br>Unit                                                                                          | Tooltip<br>Existing Product<br>Description of Exis<br>Unit                                                                                                    | Sortal<br>Yes<br>Yes                                                  | ble<br>•<br>•                                                        | Editabl<br>Yes<br>No<br>Yes                                        | le R<br>• Y<br>• Y                                                                                                    | Kesizea.<br>Yes<br>Yes                                         | Width<br>7 100<br>7 100<br>7 0                                       | Filter Type<br>Options *<br>Text Set *                                                                  | Default Value                 | Header Al.<br>Left v<br>Left v                                                                      | . Cell Al<br>Left<br>Left                                               | ign<br>•<br>•                                         | Before<br>Disabled                                     | Column C<br>After Ch<br>Disable                                  | Count: 11 (<br>Edit C.<br>d                     | New: 1 | 1)<br>9   |  |
| + ADD NEW DATA C<br>Order Column T<br>Data Colu<br>Data Colu<br>Data Colu<br>Data Colu                                                                                                    | OUUMN + ADD NEW CUSTOM COLUR<br>Unique ID Logical Name<br>productid<br>productid.descrip<br>uonid<br>priceperunit                                                                                      | IN<br>Data Type<br>Lookup<br>Lookup<br>Lookup<br>Money                                            | Title<br>Existing Product<br>Description of Ex<br>Unit<br>Price Per Unit                                                                        | Tooltip<br>Existing Product<br>Description of Exis<br>Unit<br>Price Per Unit                                                                                    | Sortal<br>Yes<br>Yes<br>Yes                                           | ble<br>•<br>•<br>•                                                   | Editabl<br>Yes<br>No<br>Yes<br>No                                  | le R<br>• Y<br>• Y                                                                                                    | Resizea.<br>Yes<br>Yes<br>Yes                                  | . Width<br>7 100<br>7 100<br>7 00<br>7 100                           | Filter Type<br>Options ¥<br>Text Sei ¥<br>Numbei ¥                                                      | Default Value                 | Header Al.                                                                                          | . Cell A<br>Left<br>Left<br>Left                                        | ign<br>•<br>•                                         | Before<br>Disabled                                     | Column C<br>After Ch<br>Disable                                  | Count: 11 (<br>Edit C.<br>d                     | New: 1 | 1)        |  |
| Columns<br>+ ADD NEW DATA C<br>Order Column T<br>Data Colu<br>Data Colu<br>Data Colu<br>Data Colu<br>Data Colu                                                                                                    | COLUMN + ADD NEW CUSTOM COLUN<br>Unique ID Logical Name<br>productid<br>productid.descrip<br>uomid<br>priceperunit<br>quantity                                                                         | IN<br>Data Type<br>Lookup<br>Lookup<br>Lookup<br>Money<br>Decimal                                 | Title<br>Existing Product<br>Description of Ex<br>Unit<br>Price Per Unit<br>Quantity                                                            | Tooltip<br>Existing Product<br>Description of Exis<br>Unit<br>Price Per Unit<br>Quantity                                                                        | Sortal<br>Yes<br>Yes<br>Yes<br>Yes                                    | ble<br>v<br>v<br>v                                                   | Editabl<br>Yes<br>No<br>Yes<br>No<br>Yes                           | le R<br>* Y<br>* Y<br>* Y                                                                                                    | Resizea.<br>Yes<br>Yes<br>Yes<br>Yes                           | . Width<br>100<br>100<br>100<br>100<br>100                           | Filter Type<br>Options ¥<br>Text Set ¥<br>Numbei ¥<br>Numbei ¥                                          | Default Value                 | Header Al.<br>Left •<br>Left •<br>Left •<br>Left •                                                  | . Cell Al<br>Left<br>Left<br>Left<br>Left<br>Left                       | ign<br>•<br>•<br>•                                    | Before<br>Disabled<br>Disabled                         | Column C<br>After Ch<br>Disable<br>Disable                       | Count: 11 (<br>Edit C.<br>d<br>d                | New: 1 | 1)        |  |
| + ADD NEW DATA C<br>Order Column T<br>Data Colu<br>Data Colu<br>Data Colu<br>Data Colu<br>Data Colu<br>Data Colu<br>Data Colu<br>Data Colu                                                                                                    | COLUMN + ADD NEW CUSTOM COLU<br>Unique ID Logical Name<br>productid<br>productid descrip<br>uomid<br>priceperunit<br>quantity<br>baseamount                                                            | IN<br>Data Type<br>Lookup<br>Lookup<br>Lookup<br>Money<br>Decimal                                 | Title<br>Existing Product<br>Description of Ev<br>Unit<br>Price Per Unit<br>Quantity<br>Amount                                                  | Tooltip<br>Existing Product<br>Description of Exis<br>Unit<br>Price Per Unit<br>Quantity<br>Amount                                                              | Sortal<br>Yes<br>Yes<br>Yes<br>Yes<br>Yes                             | ble<br>T<br>T<br>T<br>T                                              | Editabl<br>Yes<br>No<br>Yes<br>No<br>Yes<br>No                     | ie R<br>* Y<br>* Y<br>* Y<br>* Y                                                                                                    | Resizea.<br>Yes<br>Yes<br>Yes<br>Yes<br>Yes                    | . Width<br>100<br>100<br>100<br>100<br>100<br>100<br>100<br>100      | Filter Type<br>Options *<br>Text Set *<br>Numbei *<br>Numbei *                                          | Default Value                 | Header AL<br>Left v<br>Left v<br>Left v<br>Left v<br>Left v                                         | . Cell Al<br>Left<br>Left<br>Left<br>Left<br>Left                       | ign<br>*<br>*<br>*                                    | Before<br>Disabled<br>Disabled                         | Column C<br>After Ch<br>Disable<br>Disable                       | Count: 11 (<br>L Edit C.<br>d<br>d<br>d         | New: 1 | 1)        |  |
| ADD NEW DATA CO     Order Column T     Data Colu     Data Colu     Data Co   | COLUMN + ADD NEW CUSTOM COLUN<br>Unique ID Logical Name<br>productid<br>productid descrip<br>uomid<br>priceperunit<br>quantity<br>baseamount<br>tax                                                    | IN<br>Data Type<br>Lookup<br>Lookup<br>Money<br>Decimal<br>Money<br>Money                         | Title<br>Existing Product<br>Description of Ex<br>Unit<br>Price Per Unit<br>Quantity<br>Amount<br>Tax                                           | Tooltip<br>Existing Product<br>Description of Exis<br>Unit<br>Price Per Unit<br>Quantity<br>Amount<br>Tax                                                       | Sortal<br>Yes<br>Yes<br>Yes<br>Yes<br>Yes<br>Yes<br>Yes               | ble<br>v<br>v<br>v<br>v                                              | Editabl<br>Yes<br>No<br>Yes<br>No<br>Yes<br>No<br>Yes              | le R<br>+ Y<br>+ Y<br>+ Y<br>+ Y<br>+ Y<br>+ Y<br>+ Y                                                                                                    | Yes<br>Yes<br>Yes<br>Yes<br>Yes<br>Yes<br>Yes                  | Width<br>100<br>100<br>100<br>100<br>100<br>100<br>100<br>10         | Filter Type<br>Options *<br>Text Set *<br>Numbel *<br>Numbel *<br>Numbel *                              | Default Value                 | Header Al.<br>Left •<br>Left •<br>Left •<br>Left •<br>Left •                                        | Cell Al<br>Left<br>Left<br>Left<br>Left<br>Left<br>Left                 | ign<br>*<br>*<br>*                                    | Before<br>Disabled<br>Disabled<br>Disabled             | Column C<br>After Ch<br>Disable<br>Disable<br>Disable            | Count: 11 (<br>Edit C.<br>d<br>d<br>d           | New: 1 | 11)<br>27 |  |
| ADD NEW DATA CO     Order Column T     Data Colu     Data Colu | COLUMN + ADD NEW CUSTOM COLU<br>Unique ID Logical Name<br>productid<br>productid<br>productid.descrip<br>uomid<br>priceperunit<br>quantity<br>baseamount<br>tax<br>manualdiscounta                     | IN Data Type<br>Lookup<br>il Memo<br>Lookup<br>Money<br>Decimal<br>Money<br>Money<br>Money        | Title<br>Existing Product<br>Description of Ex<br>Unit<br>Price Per Unit<br>Quantity<br>Amount<br>Tax<br>Discount<br>Einal Amount               | Tooltip<br>Existing Product<br>Description of Exis<br>Unit<br>Price Per Unit<br>Quantity<br>Amount<br>Tax<br>Manual Discount <i>A</i>                           | Sortal<br>Yes<br>Yes<br>Yes<br>Yes<br>Yes<br>Yes<br>Yes               | ble<br>v<br>v<br>v<br>v<br>v<br>v<br>v<br>v<br>v<br>v<br>v           | Editable<br>Yes<br>No<br>Yes<br>No<br>Yes<br>Yes<br>Yes            | ie R<br>* Y<br>* Y<br>* Y<br>* Y<br>* Y                                                                                                    | Resizea<br>Yes<br>Yes<br>Yes<br>Yes<br>Yes<br>Yes<br>Yes       | Width<br>7 100<br>7 100<br>7 100<br>7 100<br>7 100<br>7 100<br>7 100 | Filter Type<br>Options *<br>Text Sei *<br>*<br>Numbei *<br>Numbei *<br>Numbei *<br>Numbei *             | Default Value<br>Default Unit | Header AL.<br>Left •<br>Left •<br>Left •<br>Left •<br>Left •<br>Left •                              | Cell Al<br>Left<br>Left<br>Left<br>Left<br>Left<br>Left<br>Left         | ign<br>*<br>*<br>*<br>*                               | Before<br>Disabled<br>Disabled<br>Disabled<br>Disabled | Column C<br>After Ch<br>Disable<br>Disable<br>Disable<br>Disable | Count: 11 (<br>Edit C.<br>d<br>d<br>d<br>d<br>d |        | 1)<br>8   |  |
| ADD NEW DATA Columns     ADD NEW DATA Colu     Data Colu     Data Colu     D | COLUMN + ADD NEW CUSTOM COLUN<br>Unique ID Cogical Name<br>productid<br>productid.descrip<br>uomid<br>priceperunit<br>quantity<br>baseamount<br>tax<br>manualdiscountaa<br>extendedamount<br>createdom | IN Data Type<br>Lookup<br>Lookup<br>Money<br>Decimal<br>Money<br>Money<br>Money<br>Date Time      | Title<br>Existing Product<br>Description of Es<br>Unit<br>Price Per Unit<br>Quantity<br>Amount<br>Tax<br>Discount<br>Final Amount<br>Created On | Tooltip<br>Existing Product<br>Description of Exis<br>Unit<br>Quantity<br>Amount<br>Tax<br>Manual Discount <i>A</i><br>Extended Amount<br>Created On            | Sortal<br>Yes<br>Yes<br>Yes<br>Yes<br>Yes<br>Yes<br>Yes<br>Yes<br>Yes | ble<br>v<br>v<br>v<br>v<br>v<br>v<br>v<br>v<br>v<br>v<br>v<br>v<br>v | Editabl<br>Yes<br>No<br>Yes<br>No<br>Yes<br>Yes<br>Yes<br>No<br>No | le R<br>Y<br>Y | Resizea.<br>Yes y<br>Yes y<br>Yes y<br>Yes y<br>Yes y<br>Yes y | Width<br>100<br>100<br>100<br>100<br>100<br>100<br>100<br>10         | Filter Type<br>Options *<br>Text Set *<br>*<br>Numbet *<br>Numbet *<br>Numbet *<br>Numbet *             | Default Value<br>Default Unit | Header AL.<br>Left •<br>Left •<br>Left •<br>Left •<br>Left •<br>Left •<br>Left •                    | Cell Al<br>Left<br>Left<br>Left<br>Left<br>Left<br>Left<br>Left<br>Left | ign<br>*<br>*<br>*<br>*<br>*                          | Before<br>Disabled<br>Disabled<br>Disabled<br>Disabled | Column C<br>After Ch<br>Disable<br>Disable<br>Disable<br>Disable | Count: 11 (<br>Edit C.<br>d<br>d<br>d<br>d<br>d |        | 1)        |  |
| ADD NEW DATA CO     Order Column T     Data Colu     Data Colu     Data Colu     Data Colu     Data Colu     Data Colu     Data Colu     Data Colu     Data Colu     Data Colu     Data Colu     Data Colu     Data Colu     Data Colu     Data Colu     Data Colu                                                                                                    | COLUMN + ADD NEW CUSTOM COLU<br>Unique ID Logical Name<br>productid<br>productid descrip<br>uomid<br>priceperunit<br>quantity<br>baseamount<br>tax<br>manualdiscounta<br>extendedamount<br>createdon   | Data Type<br>Lookup<br>Lookup<br>Money<br>Decimal<br>Money<br>Money<br>Money<br>Money<br>DateTime | Title<br>Existing Product<br>Description of Ex<br>Unit<br>Price Per Unit<br>Quantity<br>Amount<br>Tax<br>Discount<br>Final Amount<br>Created On | Tooltip<br>Existing Product<br>Description of Exis<br>Unit<br>Price Per Unit<br>Quantity<br>Amount<br>Tax<br>Manual Discount &<br>Extended Amount<br>Created On | Yes<br>Yes<br>Yes<br>Yes<br>Yes<br>Yes<br>Yes<br>Yes<br>Yes<br>Yes    | ble<br>v<br>v<br>v<br>v<br>v<br>v<br>v<br>v<br>v<br>v<br>v           | Editabl<br>Yes<br>No<br>Yes<br>No<br>Yes<br>Yes<br>No<br>No        | le R<br>+ Y<br>+ Y<br>+ Y<br>+ Y<br>+ Y<br>+ Y<br>+ Y<br>+ Y                                                                                                    | lesizea.<br>Yes y<br>Yes y<br>Yes y<br>Yes y<br>Yes y<br>Yes y | Width<br>100<br>100<br>100<br>100<br>100<br>100<br>100<br>10         | Filter Type<br>Options *<br>Text Set *<br>*<br>Numbet *<br>Numbet *<br>Numbet *<br>Numbet *<br>Numbet * | Default Value<br>Default Unit | Header AL<br>Left V<br>Left V<br>Left V<br>Left V<br>Left V<br>Left V<br>Left V<br>Left V<br>Left V | Cell Al<br>Left<br>Left<br>Left<br>Left<br>Left<br>Left<br>Left<br>Left | ign<br>*<br>*<br>*<br>*<br>*<br>*<br>*<br>*<br>*<br>* | Before<br>Disabled<br>Disabled<br>Disabled<br>Disabled | Column C<br>After Ch<br>Disable<br>Disable<br>Disable<br>Disable | Count: 11 (<br>Edit C.<br>d<br>d<br>d<br>d      |        | 1)        |  |

By clicking on the Export Configuration button, the whole configuration of the NeoGrid can be exported to a xml file and can be used to create another NeoGrid. (OpportunityProducts\_config.xml)

|                                                                            | Setting                                                                                        | JS 🗸 Neo Edi           | table Grids              | > Opportunit        | yProducts >           |         |       |         |       |       |                 |               |              | Q             | <b>1 1</b> | - 7      | 0            |      | 3 |
|----------------------------------------------------------------------------|------------------------------------------------------------------------------------------------|------------------------|--------------------------|---------------------|-----------------------|---------|-------|---------|-------|-------|-----------------|---------------|--------------|---------------|------------|----------|--------------|------|---|
| 🛱 DELETE                                                                   |                                                                                                |                        | ONFIGURAT                |                     | A DOCUMENT AL CU      | -       |       |         |       |       |                 |               |              |               |            |          | ت ا          |      | - |
| W DELETE LO                                                                | PUBLISH LO UNPUB                                                                               |                        | ONFIGURAT                | ION # KANDON        |                       | - w0    |       |         |       |       |                 |               |              |               |            |          |              | Т    | 1 |
| OGRID : CONFIG                                                             |                                                                                                |                        |                          |                     |                       |         |       |         |       |       |                 |               |              |               |            |          |              |      |   |
| portunityF                                                                 | Products ™                                                                                     |                        |                          |                     |                       |         |       |         |       |       |                 |               |              |               |            |          |              |      |   |
|                                                                            |                                                                                                |                        |                          |                     |                       |         |       |         |       |       |                 |               |              |               |            |          |              |      |   |
| oporal                                                                     |                                                                                                |                        |                          |                     |                       |         |       |         |       |       |                 |               |              |               |            |          |              |      |   |
| eneral                                                                     |                                                                                                |                        |                          |                     |                       |         |       |         |       |       |                 |               |              |               |            |          |              |      |   |
| ame                                                                        | OpportunityProduc                                                                              | ts                     | Tan                      | get Entity          | opportunityprod       | uct     |       |         |       | Sho   | Add Button      | Show Show     | Row Checkb   | x 🖉           |            |          |              |      |   |
| tle                                                                        | Opportunity Produ                                                                              | cts                    | Sol                      | ution               | NeoGridTester         |         |       |         |       | Sho   | Save All Buttor | Show Show     | Row Save Bu  | tton 🗹        |            |          |              |      |   |
| escription                                                                 | Opportunity Produ                                                                              | cts to edit line items | <b>in oj</b> Hei         | ight / Width        | <b>250</b> px /       | 1000    | рх    |         |       | Sho   | Border          | Show Show     | Row Open B   | utton 🗹       |            |          |              |      |   |
| Itering Method                                                             | ld (passed via que                                                                             | ry string) equals to:  | <ul> <li>Filt</li> </ul> | ering Attribute     | Opportunity (op       | portuni | tyid) |         | ٠     | Alte  | nate Rows       | Show Show     | Row Delete B | Sutton 🗹      |            |          |              |      |   |
| orting Attribute                                                           | Created On (create                                                                             | edon)                  | <ul> <li>Sor</li> </ul>  | ting Direction      | DESC                  |         |       |         | •     | Wid   | h Resizeable    | Show Show     | Row Refresh  | Button 🗹      |            |          |              |      |   |
| age Size Options                                                           | 10, 50                                                                                         |                        |                          |                     |                       |         |       |         |       |       |                 |               |              |               |            |          |              |      |   |
| olumns                                                                     | COLUMN + ADD N                                                                                 | EW CUSTOM COLUM        | ı                        |                     |                       |         |       |         |       |       |                 |               |              |               |            |          | Column Count | : 11 |   |
| + ADD NEW DATA                                                             | Unique ID                                                                                      | Logical Name           | Data Type                | Title               | Tooltip               | Sortab  | le E  | ditable | Resiz | ea Wi | th Filter Type  | Default Value | Header Al.   | . Cell Align. | . Before   | After Ch | Edit C A.    | 8    |   |
| + ADD NEW DATA                                                             |                                                                                                | productid              | Lookup                   | Existing Product    | Existing Product      | Yes     | • Y   | /es •   | Yes   | ٠     | 100 Options     | ,             | Left •       | Left          | Disabled   | Disabled | 窗            |      |   |
| + ADD NEW DATA<br>Order Column T<br>Data Colu.                             | . productid                                                                                    | productid.descripti.   | Memo                     | Description of Exis | Description of Existi | Yes     | • •   | No •    | Yes   | •     | 100 Text Sea    |               | Left •       | Left          | ,          |          | 盦            |      |   |
| + ADD NEW DATA<br>Order Column T<br>Data Colu.                             | . productid<br>. productid_descript                                                            |                        | Lookum                   | Unit                | Unit                  | Yes     | ۰Y    | es •    | Yes   | ٠     |                 | Default Unit  | Left •       | Left •        | Disabled   | Disabled | 盦            |      |   |
| + ADD NEW DATA<br>Order Column T<br>Data Colu.<br>Data Colu.<br>Data Colu. | . productid<br>. productid_descript<br>. uomid                                                 | uomid                  | LOOKUP                   |                     |                       |         |       |         |       |       |                 |               |              |               |            |          |              |      |   |
| ADD NEW DATA                                                               | <ul> <li>productid</li> <li>productid_descript</li> <li>uomid</li> <li>priceperunit</li> </ul> | uomid<br>priceperunit  | Money                    | Price Per Unit      | Price Per Unit        | Yes     | • •   | No 1    | Yes   | •     | 100 Number      | •             | Left •       | Left          | ,          |          | m            |      |   |

Once all features of the grid is set, it can be published by clicking on the Publish button. Clicking on the "Random Preview" button will select a random opportunity record and open the web resource in a new tab and pass the opportunity id to the new grid.

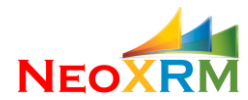

| 📑 NeoGrid: OpportunityProducts X 📑 Opportunity Products X +                                                                     | -                         |            | ×        |
|----------------------------------------------------------------------------------------------------|---------------------------|------------|----------|
| ← → C 🌢 https://neotest7.crm.dynamics.com/WebResources/neo_grid/OpportunityProducts.htm?id=580e0283-5bf2-e311-945f-6c3be5a8dd64 | r                         | 81<br>81   |          |
| + ADD NEW OPPORTUNITY LINE 🖶 SAVE ALL 🖶 SAVE 🏛 DELETE                                                                           | Record                    | l Count: 0 |          |
| V Existing Pro V Description V Price Per Unit V Quantity V Amount V Tax V Discount V Final Amount V Created On TV Modified C    | On <sub>♥</sub>   Actions | e          | ALC: NOT |
|                                                                                                    |                           |            |          |
|                                                                                                    |                           |            |          |
|                                                                                                    |                           |            |          |
|                                                                                                    |                           |            |          |
|                                                                                                    |                           |            |          |
|                                                                                                    |                           |            |          |
|                                                                                                    | Dama S                    | 10 -       |          |
|                                                                                                    | Page Si                   | ize: 10 •  |          |
|                                                                                                    |                           |            |          |

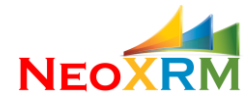

#### After

• Import a Previously Exported NeoGrid

Previously exported configuration file can be used to create a new grid.

| NeoGrid: New NeoGrid                                 | × +                                                                   |                      | <br> | <br>     | -          | o ×   |
|------------------------------------------------------|-----------------------------------------------------------------------|----------------------|------|----------|------------|-------|
| $\leftrightarrow$ $\rightarrow$ C $$ https://neotest | t7.crm.dynamics.com/main.aspx#384869291                               |                      |      |          | t,         |       |
| 🗰 Dynamics 365 🗸                                     | Settings 🗸 Neo Editable Grids > New NeoGrid                           |                      | ৩    | $\nabla$ | ۲          | 2 🕒   |
| SAVE D' FLOW -                                       |                                                                       |                      |      |          | $\uparrow$ | ↓ ⊼ X |
| Neogrid∶config<br>New NeoGrid *≡                     |                                                                       |                      |      |          |            |       |
| <ul> <li>Create New Grid</li> </ul>                  |                                                                       |                      |      |          |            |       |
| Provide below information                            | and save. Note: Name, Solution and Target Entity fields cannot be cha | nged after creation. |      |          |            |       |
| Name *                                               | Opportunity List                                                      |                      |      |          |            |       |
| How To Start With *                                  | Create From a Grid Configuration File                                 |                      |      |          |            |       |
| Solution                                             | NeoGridTester •                                                       |                      |      |          |            |       |
| Title                                                | Opportunity List                                                      |                      |      |          |            |       |
| Description                                          | Opportunity List of a specific account                                | ¢                    |      |          |            |       |
| Configuration File                                   | Choose File OpportunityList_config.xml                                |                      |      |          |            |       |
|                                                      |                                                                       |                      |      |          |            |       |
| Active                                               |                                                                       |                      |      |          |            | R     |

Select the option "Create From a Grid Configuration File" and select the Configuration File. Click on the Save button. A new NeoGrid will be created with exactly same features.

| G nttps:/                                                                                                    | /neotest7.crm.dynar                                                                                                    | nics.com/main.aspx                                                                                                    | #38486929                                                                |                                                                                         |                                                                                           |                                           |                               |                                       |                                     |                    |                                                               |                                                                                 |               |                                                   |                                                    |                                                        |                                                          |           | Ľ                                                    | r_ |
|----------------------------------------------------------------------------------------------------|----------------------------------------------------------------------------------------------------|----------------------------------------------------------------------------------------------------|--------------------------------------------------------------------------|-----------------------------------------------------------------------------------------|-------------------------------------------------------------------------------------------|-------------------------------------------|-------------------------------|---------------------------------------|-------------------------------------|--------------------|---------------------------------------------------------------|---------------------------------------------------------------------------------|---------------|---------------------------------------------------|----------------------------------------------------|--------------------------------------------------------|----------------------------------------------------------|-----------|------------------------------------------------------|----|
| ynamics 365                                                                                                    | S 🗸 Setting                                                                                                    | gs → Neo Edit                                                                                                    | able Grids                                                               | > Opportuni                                                                             | tyList >                                                                                  |                                           |                               |                                       |                                     |                    |                                                               |                                                                                 |               |                                                   | Q                                                  | <u> </u>                                               | + 7                                                      |           | ۲                                                    |    |
| 前 delete 🕠                                                                                                    | PUBLISH 🗟 UNPUE                                                                                                    | BLISH 🖪 EXPORT C                                                                                                    | ONFIGURATI                                                               | ON 🖋 RANDO                                                                              | M PREVIEW of FI                                                                           | - WO                                      |                               |                                       |                                     |                    |                                                               |                                                                                 |               |                                                   |                                                    |                                                        |                                                          |           | $\uparrow$                                           | ,  |
| OGRID : CONFIG                                                                                                    |                                                                                                    |                                                                                                    |                                                                          |                                                                                         |                                                                                           |                                           |                               |                                       |                                     |                    |                                                               |                                                                                 |               |                                                   |                                                    |                                                        |                                                          |           |                                                      |    |
| pportunityl                                                                                                    | ist 📲                                                                                                    |                                                                                                    |                                                                          |                                                                                         |                                                                                           |                                           |                               |                                       |                                     |                    |                                                               |                                                                                 |               |                                                   |                                                    |                                                        |                                                          |           |                                                      |    |
| pportainty                                                                                                    | 15t <b>-</b>                                                                                                    |                                                                                                    |                                                                          |                                                                                         |                                                                                           |                                           |                               |                                       |                                     |                    |                                                               |                                                                                 |               |                                                   |                                                    |                                                        |                                                          |           |                                                      |    |
| Conoral                                                                                                    |                                                                                                    |                                                                                                    |                                                                          |                                                                                         |                                                                                           |                                           |                               |                                       |                                     |                    |                                                               |                                                                                 |               |                                                   |                                                    |                                                        |                                                          |           |                                                      |    |
| Jerierai                                                                                                    |                                                                                                    |                                                                                                    |                                                                          |                                                                                         |                                                                                           |                                           |                               |                                       |                                     |                    |                                                               |                                                                                 |               |                                                   |                                                    |                                                        |                                                          |           |                                                      |    |
| lame                                                                                                    | OpportunityList                                                                                                    |                                                                                                    | Tar                                                                      | jet Entity                                                                              | opportunity                                                                               |                                           |                               |                                       |                                     |                    | Show Add B                                                    | utton                                                                           | Show F        | Row Checkbo                                       | x                                                  |                                                        |                                                          |           |                                                      |    |
| ïtle                                                                                                    | Opportunity List                                                                                                    |                                                                                                    | Sol                                                                      | ution                                                                                   | NeoGridTester                                                                             |                                           |                               |                                       |                                     |                    | Show Save A                                                   | II Button                                                                       | Show F        | Row Save But                                      | ton 🕑                                              |                                                        |                                                          |           |                                                      |    |
| Description                                                                                                    | Opportunity List of                                                                                                    | f a specific account                                                                                                    | Hei                                                                      | ght / Width                                                                             | <b>250</b> px /                                                                           | 1000                                      | рх                            |                                       |                                     | 1                  | Show Borde                                                    | r                                                                               | Show F        | Row Open Bu                                       | tton 🗹                                             |                                                        |                                                          |           |                                                      |    |
| iltering Method                                                                                                    | ld (passed via que                                                                                                    | ry string) equals to:                                                                                                    | <ul> <li>Filte</li> </ul>                                                | ering Attribute                                                                         | Account (paren                                                                            | taccount                                  | id)                           |                                       | •                                   |                    | Alternate Ro                                                  | ws                                                                              | Show F        | Row Delete B                                      | utton 🗹                                            |                                                        |                                                          |           |                                                      |    |
| orting Attribute                                                                                                    | Created On (create                                                                                                    | edon)                                                                                                    | <ul> <li>Sor</li> </ul>                                                  | ting Direction                                                                          | DESC                                                                                      |                                           |                               |                                       | •                                   |                    | Width Resiz                                                   | able                                                                            | Show F        | Row Refresh B                                     | Button 🗹                                           |                                                        |                                                          |           |                                                      |    |
| age Size Options                                                                                                    | 10, 25*, 50, 100                                                                                                    |                                                                                                    |                                                                          |                                                                                         |                                                                                           |                                           |                               |                                       |                                     |                    |                                                               |                                                                                 |               |                                                   |                                                    |                                                        |                                                          |           |                                                      |    |
|                                                                                                    |                                                                                                    |                                                                                                    |                                                                          |                                                                                         |                                                                                           |                                           |                               |                                       |                                     |                    |                                                               |                                                                                 |               |                                                   |                                                    |                                                        |                                                          |           |                                                      |    |
| Columns<br>+ ADD NEW DATA                                                                                           | COLUMN + ADD N                                                                                                    | 'EW CUSTOM COLUMN                                                                                                    |                                                                          |                                                                                         |                                                                                           |                                           |                               |                                       |                                     |                    |                                                               |                                                                                 |               |                                                   |                                                    |                                                        |                                                          | Column Co | unt: 7                                               |    |
| + ADD NEW DATA                                                                                                    | COLUMN + ADD N<br>. Unique ID                                                                                                    | IEW CUSTOM COLUMN                                                                                                    | Data Type                                                                | Title                                                                                   | Tooltip                                                                                   | Sortab                                    | le Ec                         | ditable                               | Resi                                | rea                | Width F                                                       | ilter Type                                                                      | Default Value | Header Al                                         | Cell Align                                         | Before                                                 | After Ch.                                                | Column Co | unt: 7<br>A 2                                        | 3  |
| + ADD NEW DATA<br>Order Column T<br>Data Colu.                                                                      | COLUMN + ADD N<br>. Unique ID<br>. name                                                                                               | IEW CUSTOM COLUMN<br>Logical Name                                                                                             | Data Type<br>String                                                      | Title<br>Topic                                                                          | Tooltip<br>Topic                                                                          | Sortab<br>Yes                             | le Ec                         | ditable<br>es •                       | Resi                                | tea                | Width F                                                       | ilter Type<br>iext Sea 🔻                                                        | Default Value | Header Al                                         | Cell Align                                         | Before<br>Disabled                                     | After Ch<br>Disabled                                     | Column Co | iunt: 7<br>A 2                                       | 7  |
| + ADD NEW DATA<br>Order Column T<br>Data Colu.                                                                      | COLUMN + ADD N<br>. Unique ID<br>. name<br>. ownerid                                                                                  | IEW CUSTOM COLUMN<br>Logical Name<br>name<br>ownerid                                                                          | Data Type<br>String<br>Owner                                             | Title<br>Topic<br>Owner                                                                 | Tooltip<br>Topic<br>Owner<br>Est Close Date                                               | Sortab<br>Yes<br>Yes                      | le Ec                         | ditable<br>es                         | Resi<br>No<br>No                    | tea<br>•<br>•      | Width F<br>300 1<br>100 0                                     | ilter Type<br>ext Sea V<br>Options V                                            | Default Value | Header Al<br>Left ¥<br>Left ¥                     | Cell Align                                         | Before<br>Disabled<br>Disabled                         | After Ch.<br>Disabled<br>Disabled                        | Column Cc | iunt: 7<br>A 2                                       | 7  |
| + ADD NEW DATA<br>Order Column T<br>Data Colu.<br>Data Colu.                                                        | COLUMN + ADD N<br>. Unique ID<br>. name<br>. ownerid<br>. estimatedclosedate                                                          | IEW CUSTOM COLUMN<br>Logical Name<br>name<br>ownerid<br>estimatedclosedate                                                    | Data Type<br>String<br>Owner<br>DateTime                                 | Title<br>Topic<br>Owner<br>Est. Close Date<br>Probability                               | Tooltip<br>Topic<br>Owner<br>Est. Close Date<br>Probability                               | Sortab<br>Ves<br>Ves<br>Ves               | le Ec<br>Vi<br>Vi<br>Vi<br>Vi | ditable<br>es<br>es                   | Resi<br>No<br>No                    | tea<br>•<br>•      | Width F<br>300 1<br>100 0<br>125 1                            | ilter Type<br>ext Sea V<br>Options V<br>Date Rai V                              | Default Value | Header Al                                         | Cell Align<br>Left •<br>Left •                     | Before<br>Disabled<br>Disabled<br>Disabled             | After Ch<br>Disabled<br>Disabled<br>Disabled             | Column Co | iunt: 7<br><u>A.</u> . 2<br>面                        | 7  |
| ADD NEW DATA                                                                                                    | COLUMN + ADD N<br>- Unique ID<br>- name<br>- ownerid<br>- estimatedclosedate<br>- closeprobability                                    | IEW CUSTOM COLUMN<br>Logical Name<br>name<br>ownerid<br>estimatedclosedate<br>closeprobability                                | Data Type<br>String<br>Owner<br>Date Time<br>Integer                     | Title<br>Topic<br>Owner<br>Est. Close Date<br>Probability<br>Est. Revenue               | Tooltip<br>Topic<br>Owner<br>Est. Close Date<br>Probability<br>Fst. Revenue               | Sortab<br>Yes<br>Yes<br>Yes<br>Yes        | le Ec<br>• Ye<br>• Ye<br>• Ye | ditable<br>es<br>es<br>es<br>es       | Resi<br>No<br>No<br>No              | tea<br>•<br>•      | Width F<br>300 1<br>100 0<br>125 0<br>100 1                   | ilter Type<br>iext Sea ¥<br>Options ¥<br>Date Rai ¥<br>Date Rai ¥               | Default Value | Header Al<br>Left •<br>Left •<br>Left •           | Cell Align<br>Left •<br>Left •<br>Left •           | Before<br>Disabled<br>Disabled<br>Disabled<br>Disabled | After Ch<br>Disabled<br>Disabled<br>Disabled<br>Disabled | Column Co | iunt: 7<br>A 2<br>首 音 音 音                            | 7  |
| Columns + ADD NEW DATA Order Column T. Data Colu. Data Colu. Data Colu. Data Colu. Data Colu. Data Colu. Data Colu. | COLUMN + ADD N<br>. Unique ID<br>. name<br>. ownerid<br>. estimatedclosedate<br>. closeprobability<br>. estimatedvalue<br>. createdon | IEW CUSTOM COLUMN<br>Logical Name<br>name<br>ownerid<br>estimatedclosedate<br>closeprobability<br>estimatedvalue<br>createdon | Data Type<br>String<br>Owner<br>DateTime<br>Integer<br>Money<br>DateTime | Title<br>Topic<br>Owner<br>Est. Close Date<br>Probability<br>Est. Revenue<br>Created On | Tooltip<br>Topic<br>Owner<br>Est. Close Date<br>Probability<br>Est. Revenue<br>Created On | Sortab<br>Yes<br>Yes<br>Yes<br>Yes<br>Yes | le Ec                         | ditable<br>es<br>es<br>es<br>es<br>es | Resi<br>No<br>No<br>No<br>No<br>Yes | tea<br>•<br>•<br>• | Width F<br>300 1<br>100 0<br>125 1<br>100 1<br>100 1<br>130 1 | ilter Type<br>iext Sea V<br>Options V<br>Date Rai V<br>Date Rai V<br>Date Rai V | Default Value | Header Al<br>Left •<br>Left •<br>Left •<br>Left • | Cell Align<br>Left<br>Left<br>Left<br>Left<br>Left | Before<br>Disabled<br>Disabled<br>Disabled<br>Disabled | After Ch<br>Disabled<br>Disabled<br>Disabled<br>Disabled | Column Cc | nunt: 7<br>A 2<br>音音音音音音音音音音音音音音音音音音音音音音音音音音音音音音音音音音 | 7  |

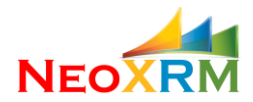

After the initial creation, the user can further customize the grid and then publish.

| HeoGrid: OpportunityList × Hopportunity                                                 | List × +                          |                      |                                        |                                  |                     | -          | [          | ⊐ ×  |
|-----------------------------------------------------------------------------------------|-----------------------------------|----------------------|----------------------------------------|----------------------------------|---------------------|------------|------------|------|
| $\leftrightarrow$ $\rightarrow$ <b>C</b> $\triangleq$ https://neotest7.crm.dynamics.com | <b>m</b> /WebResources/neo_grid/( | OpportunityList.htm? | id=c2a19cdd-88df-                      | -e311-b8e5-6c3be5a8              | 3b200               |            | ☆          | al(s |
| + ADD NEW OPPORTUNITY                                                                   | DELETE                            |                      |                                        |                                  |                     | Record     | Count:     | 2    |
| ✓   Topic 🗸   C                                                                         | Owner 🛛 🖓 🛛 Est. Close Date       | e 💡 🛛 Probability    | $_{\nabla}$   Est. Revenue $_{\nabla}$ | Created On $\downarrow_{\nabla}$ | Created By          | Actions    | Ŕ          | 2    |
| Audio Format C                                                                          | Christa Geller 🔎 05/05/2017       | 80                   | \$ 0.00                                | 01/20/2017, 5:44 PM              | Christa Geller (Sam | Ê 2        | al.        |      |
| Portable Computing                                                                      | Molly Clark (S. 🔎 07/27/2017      | 60                   | \$ 2000000.00                          | 01/20/2017, 5:44 PM              | Molly Clark (Sampl  | <b>İ</b> 2 | <b>7</b>   |      |
|                                                                                         |                                   |                      |                                        |                                  |                     | Page Size  | <b>2</b> 5 | •    |
| L                                                                                       |                                   |                      |                                        |                                  |                     |            |            |      |

### V. How to Publish and Un-publish a Neo Editable Grid

Click on the Publish button to generate the web resources. This process may take a few seconds. Without publishing the grid, changes on the grid configuration will not be in effect.

Click on the Unpublish button to delete the generated web resources. If web resources are used in any CRM form, they cannot be unpublished. You need to remove them from CRM forms, first.

### VI. Adding Custom Columns

In addition to data columns, custom columns can be added to grid to provide user more functionality. For example, we want to add a "Follow up" button to opportunity list for records where estimated close date not provided or estimated close date already passed. By clicking to this button users can send an automated follow up email to account executive without opening the opportunity or contact record.

To achieve that you need two things: 1- some data to be collected dynamically and 2- some html to make the data visible. Click on the "Add New Custom Column" button. It will open a small window with three fields.

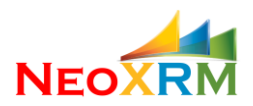

| 👫 NeoGrid: OpportunityList x +                                                                       |       | -            | - 0     | ×  |
|----------------------------------------------------------------------------------------------------|-------|--------------|---------|----|
| ← → C a https://neotest7.crm.dynamics.com/main.aspx#454828164                                        |       |              |         |    |
| Dynamics 365      Settings      Neo Editable Grids      OpportunityList                              | P 3 + | 7 O          | [?]     | 0  |
| 🕁 SAVE 🍈 DELETE 🕼 PUBLISH 🔓 UNPUBLISH 🔲 EXPORT CONFIGURATION 🖋 RANDOM PREVIEW 🖋 FLOW 👻               |       | 4            | ∿ ↓     | яX |
| NEOGRID : CONFIG                                                                                     |       |              |         |    |
| OpportunityList ™                                                                                    |       |              |         |    |
| Page Size Options 10, 25*, 50, 100                                                                   |       |              |         | *  |
| 4 Columns                                                                                            |       |              |         | 12 |
| ADD NEW DATA COLUMN + ADD NEW CUSTOM COLUMN      Add Custom Column Information      Column Unless ID |       | Column Count | :7<br>Ø |    |
| Carton HTML:                                                                                         |       | Add Column   |         |    |
| ✓ Events                                                                                             |       |              |         |    |

Give a unique name to the new column and set the "Custom Script" to:

Set the "Custom HTML" to:

```
<a href='javascript:followUpOpportunity(&quot;<%=opportunityId%>&quot;)' style='display:
<%=buttonDisplay%>'>Follow Up</a>
```

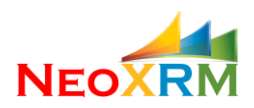

| NeoGrid: Opp  | ortunityList × +                                                                                                    |                   | _         | ٥            | ×          |
|---------------|----------------------------------------------------------------------------------------------------|-------------------|-----------|--------------|------------|
| → C           | https://neotest7.em.dynamics.com/main.aspx#454828164                                                                                                    |                   |           |              |            |
| Dynam         | ics 365 ~ Settings ~ Neo Editable Grids > OpportunityList > $P$ $>$ +                                                                                                    | $\mathbf{\nabla}$ | ۲         | [?]          | D          |
| SAVE <u> </u> | LETE 🚡 PUBLISH 🔓 UNPUBLISH 🔲 EXPORT CONFIGURATION 🖌 RANDOM PREVIEW 🥪 <sup>a</sup> FLOW 👻                                                                                                    |                   | Ŷ         | $\mathbf{V}$ | я <b>)</b> |
| NEOGRID       | CONFIG                                                                                                    |                   |           |              |            |
| Opport        | tunityList ™                                                                                                    |                   |           |              |            |
| Page Size (   | Options 10, 25°, 50, 100                                                                                                    |                   |           |              | *          |
|               |                                                                                                    |                   |           |              | 11         |
| Colum         | ns                                                                                                    |                   |           |              |            |
| + ADD         | NEW DATA COLUMN + ADD NEW CUSTOM COLUMN                                                                                                    | Colur             | mn Count: | 7            |            |
| Order         | Add Custom Column Information                                                                                                    | 1                 | A         | 8            |            |
| ~~            | Custom Scipt         Custom HTML:           var opportunityId = record.getId(); <a <="" href='iavascript;followUpOpportunity("c%=opportunityId%&gt;")' td=""><td></td><td>曲</td><td></td><td></td></a>                                                                                                    |                   | 曲         |              |            |
| ~~            | <pre>var estLoseDate = record.getAftribute('estImatedclosedate'); var buttonDisplay = estCloseDate.isNull()   estCloseDate.isNull() estCloseDate.isNull()</pre> |                   | 曲         |              |            |
| ~~            | Streetwork () + Her Becc() + English + Hore )                                                                                                    |                   | 曲         |              |            |
| ~             |                                                                                                    |                   | 曲         |              |            |
|               |                                                                                                    |                   |           |              |            |
|               |                                                                                                    | dd Column         |           |              |            |
|               |                                                                                                    |                   |           |              |            |
|               |                                                                                                    |                   |           |              |            |
| Events        |                                                                                                    |                   |           |              |            |
|               | n                                                                                                    |                   |           |              |            |
| Active        |                                                                                                    |                   |           |              | H          |

The texts <%=opportunityId%> and <%=buttonDisplay%> will be replaced with the values of opportunityId and buttonDisplay variables calculated with given script. The button click is calling a JavaScript function called followUpOpportunity which accepts an opportunity id and sends a "Follow Up" email to account executive of the opportunity by firing a CRM workflow.

This function can be provide in the Javascript field in the Extra Htmls section.

| Heo-Grid: OpportunityList x +                                                                  |                |
|------------------------------------------------------------------------------------------------|----------------|
| ← → C & https://neotest7.crm.dynamics.com/main.aspx#454828164                                  |                |
| Dynamics 365 √ Settings √ Neo Editable Grids > OpportunityList >                               | <b>9</b> 32 🕒  |
| 🗟 save 📋 delete 🔓 publish 🕼 unpublish 🔲 export configuration 🖋 random preview 🖉 flow 🛩         | ↑ ↓ <b>⊼ X</b> |
| NEOGRID : CONFIG                                                                               |                |
| OpportunityList 📹                                                                              |                |
|                                                                                                | ^              |
| JavaScript Functions Code tools OK                                                             |                |
| function <u>followUpOpportunity[dp</u> ] {<br>// execute a specific <u>WF</u> using JavaScript |                |
| alert(' <u>WF</u> run to alert account exec');<br>}                                            |                |
|                                                                                                |                |
|                                                                                                |                |
|                                                                                                |                |
| * Advanced                                                                                     |                |
| Record Filtering (FetchXml filter part)                                                        |                |
| <condition attribute="statecode" operator="eq" value="0"></condition>                          |                |
|                                                                                                |                |
|                                                                                                |                |
|                                                                                                |                |
|                                                                                                |                |
| Active                                                                                         | н              |

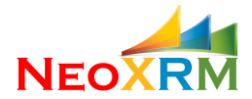

Or alternatively (and more preferably in complex cases), this function can be implemented in another JavaScript web resource, for example /WebResources/neo\_helper/OpportunityAlerts.js, which can be referenced by adding to External JavaScript Libraries under the Advanced tab.

| HeoGrid: OpportunityList × +                                                                                                    |       |
|----------------------------------------------------------------------------------------------------|-------|
| ← → C ♠ https://neotest7.crm.dynamics.com/main.aspx#454828164                                                                                      |       |
| ■ Dynamics 365 ~ Settings ~ Neo Editable Grids > OpportunityList >                                                                                 | o 2 🕓 |
| 🗟 SAVE 🏛 DELETE 🚺 PUBLISH 🗟 UNPUBLISH 🗮 EXPORT CONFIGURATION 🖌 RANDOM PREVIEW 🥜 FLOW 👻                                                             | × ⊾ × |
| NEOGRID : CONFIG                                                                                                    |       |
| OpportunityList ™                                                                                                    |       |
| <pre>function fallowUpOpportunity(opportunityId) (     // execute a specific MF_using JavaScript     alert(\WF_run to alert account exec'): </pre> | -     |
|                                                                                                    |       |
|                                                                                                    |       |
|                                                                                                    |       |
| * Advanced                                                                                                    |       |
| Record Filtering (FetchXml filter part)                                                                                                    |       |
| <condition attribute="statecode" operator="eq" value="0"></condition>                                                                              |       |
|                                                                                                    |       |
|                                                                                                    |       |
| External JavaScript Libraries (comma separated)                                                                                                    |       |
| /WebResources/neo_helper/OpportunityAlerts.js                                                                                                    |       |
|                                                                                                    |       |
| Active                                                                                                    | в     |
|                                                                                                    |       |

Please refer to section VII for Javascript API. A *record* object refers to current row in the grid.

After publishing the grid that is what we see.

| 🕂 NeoGrid: OpportunityList 🛛 🗙 🚦 O                            | pportunity List           |                              |           |                                |                       |                  |           |      |        |       | ×    |
|---------------------------------------------------------------|---------------------------|------------------------------|-----------|--------------------------------|-----------------------|------------------|-----------|------|--------|-------|------|
| $\leftrightarrow$ $\rightarrow$ C $$ https://neotest7.crm.dyn | namics.com/WebResources/I | neo_grid/OpportunityList.h   | tm?id=C8/ | A19CDD-88DF-E311-B8E5-6C3BE    | 5A8                   |                  |           |      | ☆      | 2)1   | •••• |
| + ADD NEW OPPORTUNITY                                         | SAVE 💼 DELETE             |                              |           |                                |                       |                  |           | Re   | cord ( | Count | t: 4 |
| 🖌   Topic                                                     |                           | Close Date 🛛 💡   Probability | ⊽  Est.   | Revenue 😗 Created On           | $\downarrow_{\nabla}$ | Created By 🛛 🖓   | Follow Up |      | ns     |       | а I  |
| 4G Enabled Tablets                                            | Spencer Low ( 🔎           |                              | 60 \$     | 3257500.00 01/20/2017, 5:45 PM |                       | Spencer Low (Sam | Follow Up | 亩    | С      | al l  |      |
| Mobile Device                                                 | Spencer Low ( 🔎           | 05/28/2017                   | 60 \$     | 0.00 01/20/2017, 5:44 PM       |                       | Spencer Low (Sam | Follow Up | 亩    | С      | a.    |      |
| Mobile Phones                                                 | Spencer Low ( 🔎           | 06/17/2017                   | 40 \$     | 0.00 01/20/2017, 5:44 PM       |                       | Spencer Low (Sam | Follow Up | 亩    | e      | al.   |      |
| Video Broadcasting Equipment Upgrade                          | Spencer Low ( 🔎           | 11/23/2018                   | 40 \$     | 74820.00 01/20/2017, 5:44 PM   |                       | Spencer Low (Sam |           | 亩    | e      | a.    |      |
|                                                               |                           |                              |           |                                |                       |                  |           |      |        |       |      |
|                                                               |                           |                              |           |                                |                       |                  |           | Page | Size   | 25    | •    |

When clicked on the "Follow Up" link:

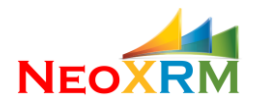

| 🕂 NeoGrid: OpportunityList 🛛 🗙 🚦                                    | Opportunity List        |                                  |             |                           |    |                           |           |         |        |             |     |
|---------------------------------------------------------------------|-------------------------|----------------------------------|-------------|---------------------------|----|---------------------------|-----------|---------|--------|-------------|-----|
| $\leftrightarrow$ $\rightarrow$ C $\triangleq$ https://neotest7.crm | .dynamics.com/WebResou  | urces/neo_grid/OpportunityList.l | ntm?id=C8A1 | 9CDD-88DF-E311-B8E5-60    |    |                           |           |         | ☆      | <b>1</b> (8 |     |
| + ADD NEW OPPORTUNITY                                               | 🔒 SAVE 📋 DELETE         | neotest7.crm.dynamics.com        | says        |                           |    |                           |           | Rei     | cord G | ount:       | 4   |
| ✓   Topic                                                           |                         | WF run to alert account exec     |             |                           | Ļ  | <sub>ਡ</sub>   Created By | Follow Up | ⊽ Actio | ns     | Ŕ           | e I |
| 4G Enabled Tablets                                                  | Spencer Low (           |                                  |             |                           | PM | Spencer Low (Sam          | Follow Up | 亩       | 0      | al I        |     |
| Mobile Device                                                       | Spencer Low (           |                                  |             | ОК                        | PM | Spencer Low (Sam          | Follow Up | 亩       | 0      | al l        |     |
| Mobile Phones                                                       | Spencer Low (           |                                  |             |                           | PM | Spencer Low (Sam          | Follow Up | 曲       | 0      | al l        |     |
| Video Broadcasting Equipment Upgrade                                | Spencer Low (           | 11/23/2018                       | 40 \$       | 74820.00 01/20/2017, 5:44 | PM | Spencer Low (Sam          |           | 曲       | 0      |             |     |
|                                                                     |                         |                                  |             |                           |    |                           |           |         |        |             |     |
|                                                                     |                         |                                  |             |                           |    |                           |           | Page    | Size:  | 25          | •   |
| iavascript:followl.lpOpportunitv("fa0d0283-5hf2-e3                  | 311-945f-6c3be5a8dd64") | 1                                |             |                           |    |                           |           |         |        |             |     |

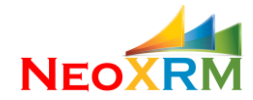

### VII. JavaScript Event Handling

NeoGrid provides a JavaScript API for client-side event handling.

Object RecordSet Represents a list of Records Functions int getCount() Returns the number of records in the recordSet Record getRecordByIndex(index) Returns the Record object within the given index (0-based) Record getRecordById(id) Returns the Record object with given id Object Record Represents one row in the grid Functions Attribute getAttribute() Returns one attribute (cell) of the record Object Attribute Represents one data cell in the row. Functions object getValue() Returns the value of the attribute void setValue(object data) Sets the value of the attribute void setLooupValue(name, id, type, typeCode) Sets the value of the lookup type attribute void setNull() Sets the attribute null boolean isDirty() Returns true, if the attribute is dirty (edited) boolean isNull() Returns true, if the attribute value is null

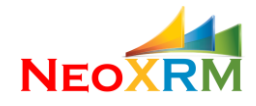

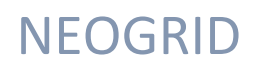

• Grid-Level Events:

#### BeforeDataLoadEvent

This event occurs just before grid data is being loaded from CRM. Input of the function is the current recordset. At this moment, it is possible to stop data being loading by returning false.

```
beforeDataLoadEvent(recordSet) {
    // fill in the function body
}
```

The syntax of the function body is checked, and it gives a message about the error, if there is any.

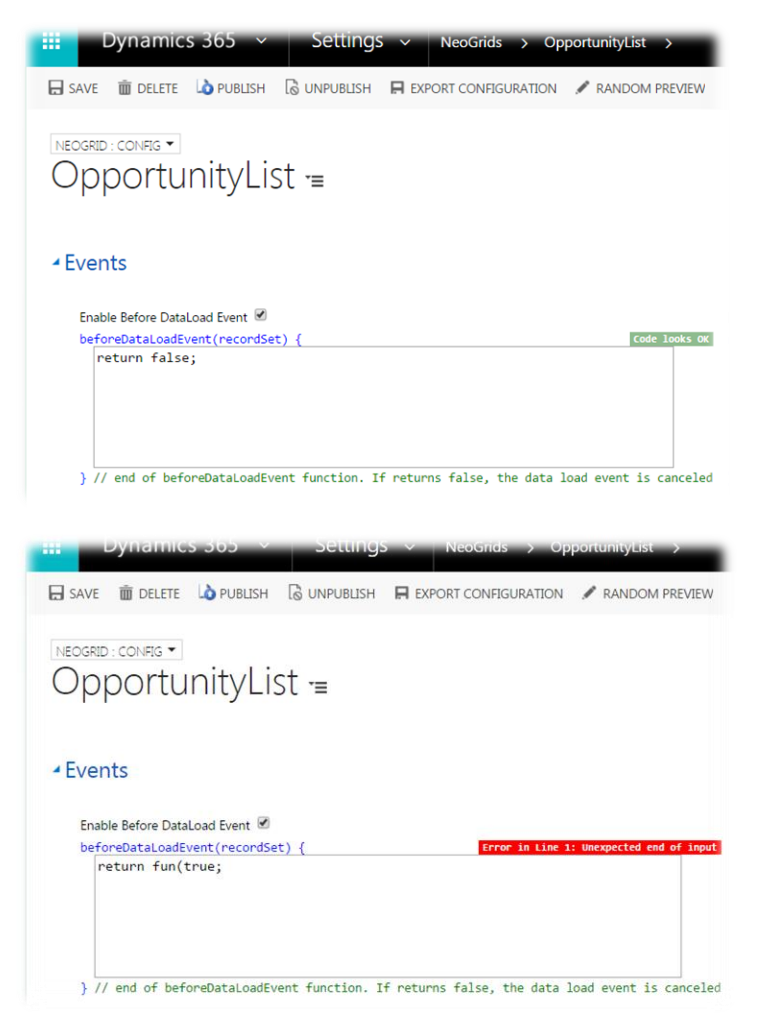

#### • AfterDataLoadEvent

This event occurs just after grid data was loaded from CRM. Input of the function is the new recordSet just retrieved from CRM. Returning false from this function, does NOT have any effect on the event flow.

```
afterDataLoadEvent(recordSet) {
    // fill in the function body
}
```

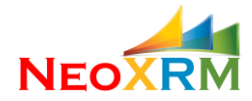

You can use these two events to measure data load time, by starting the timer on before data load event and stopping the timer on after data load event.

• BeforeRenderEvent

This event occurs just before rendering the grid html. Input of the function is the new recordset. At this moment, it is possible to stop the flow by returning false. You can also manipulate the data just before being displayed.

```
beforeRenderEvent(recordSet) {
    // fill in the function body
}
```

#### • AfterRenderEvent

This event occurs just after rendering the grid html is completed.

```
    BeforeAddLineEvent
```

This event occurs when user click on the "Add New Record" button. It is possible the stop adding new line, by returning true. Inputs of the function are the current recordSet and the new record going to be added.

```
beforeAddLineEvent(recordSet, record) {
    // fill in the function body
}
```

• AfterAddLineEvent

This event occurs after the new record was added to the recordSet. Inputs of the function are the new recordSet and the new record that was just added.

```
afterAddLineEvent(recordSet, record) {
    // fill in the function body
}
```

BeforeSaveEvent

This event occurs just before the saving. It is possible to stop saving by retuning false. The data can be manipulated just before saving.

• AfterSaveEvent

This event occurs after ASYNCHRONOUS save request was made to the CRM server. At this moment, we don't know yet, if the save was successful or failed.

```
• SaveCompleted
```

This event occurs when all records are saved successfully.

```
    SaveFailedEvent
```

This event occurs when any records is failed to save. Save operation can be to create a new record, or to update an existing record, or to delete an existing record. The inputs of the function are the specific records failed to save, the action ("Create", "Update" or "Delete"), and the error message returned from the CRM server.

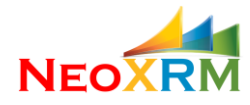

```
saveFailedEvent(record, action, error){
    // fill in the function body
}
```

- Cell-Level Events:
- BeforeChangeEvent

This event occurs when a specific attribute of a record changed by the user. At this moment, the change does not apply to recordSet yet, and the change can be canceled by returning false with this function. Data manipulation is also possible. The inputs of the function are the current recordSet and record before update, the old and new values of the field.

```
beforeChangeEvent(recordSet, record, oldValue, newValue) {
    // fill in the function body
}
```

To active the beforeChange event of a column, click on the Disabled button on the Before Change column, and check the box, "Enable Before Change Event".

|                |                                                                                   |                                            |            |                              | Column Co      | ount: 2        |    |               |                                             |
|----------------|-----------------------------------------------------------------------------------|--------------------------------------------|------------|------------------------------|----------------|----------------|----|---------------|---------------------------------------------|
| Vidth (px)     | Default Value                                                                     | Header Ali                                 | Cell Align | Before Ch                    | After Chan     | 0              |    |               |                                             |
| 00             |                                                                                   | Left 🔻                                     | Left       | Disabled                     | Disabled       | m              |    |               |                                             |
| 00             |                                                                                   | Left 🔻                                     | Left       | <ul> <li>Disabled</li> </ul> | Disabled       | 曲              |    |               |                                             |
| Co<br>En<br>be | lumn: Budget (bud<br>able Before Change<br>foreChangeEvent (1                     | getstatus)<br>• Event: ♂<br>•ecordSet,reco | rd, oldVa  | lue, newValue)               | {              |                |    | Code looks OK | Column Count: 2<br>After Chan Ø<br>Disabled |
| Lorigina       | <pre>if (newValue ==<br/>alert('Budg<br/>return fals<br/>}<br/>return true;</pre> | = null) {<br>et Status can<br>e;           | not be em  | pty');                       |                |                |    |               | Disabled                                    |
| }              | // end of before                                                                  | ChangeEvent fun                            | ction. If  | returns false                | , the change e | vent is cancel | ed | Update Event  |                                             |

AfterChangeEvent

This event occurs after a specific attribute of a record changed by the user. The recordSet reflects the change.

```
afterChangeEvent(recordSet, record, oldValue, newValue) {
    // fill in the function body
}
```

To active the afterChange event of a column, click on the Disabled button on the Before Change column, and check the box, "Enable Before Change Event".

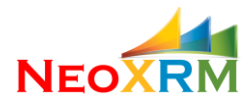

| Logical Name             | Туре     | Title                  | Tooltip                 | Sortable |   | Editable | V    | Vidth (px) | Default Value | Header | Ali | Cell Align | Before Ch | After Chan |   |
|--------------------------|----------|------------------------|-------------------------|----------|---|----------|------|------------|---------------|--------|-----|------------|-----------|------------|---|
| budgetstatus             | Picklist | Budget                 | Budget                  | Yes      | • | Yes      | • 10 | 00         |               | Left   |     | Left •     | Enabled   | Disabled   | â |
| parentcontactid.originat | String   | Email of Originating L | Email of Originating Le | Yes      | ٠ | Yes      | ¥ 10 | 00         |               | Left   | •   | Left •     | Disabled  | Disabled   | â |
| budgetamount             | Money    | Budget Amount          | Budget Amount           | Yes      | • | Yes      | • 10 | 00         |               | Left   |     | Left 🔻     | Disabled  | Disabled   | â |

|      |                                                                                                    | Column Cour | nt: 3  |
|------|----------------------------------------------------------------------------------------------------|-------------|--------|
| -    | Column: Budget Amount (budgetamount)                                                                                              | After Chan  | -<br>8 |
|      | Enable After Change Event: 🗹 after Change Event: 🗹 code looks or                                                                  | Disabled    | i      |
| jina | <pre>if (<u>newValue</u> &lt; <u>oldValue</u>) {     alert('Is it not recommended to reduce the budget! Please revise.'); }</pre> | Disabled    | i      |
|      | <pre>} // end of afterChangeEvent function. Update Event</pre>                                                                    |             |        |

### VIII. Custom Filtering

A custom filtering can be applied to fetch XML by providing the filtering criteria into Custom Filtering textbox. Be sure that it is a valid criteria for the entity, otherwise you will receive an error from the server.

| Extra Ht | mls |
|----------|-----|
|----------|-----|

Advanced Filtering

<condition attribute="statecode" operator="eq" value="0" />

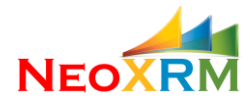

### IX. Custom JavaScript and Html

It is possible to add custom html code segments and JavaScript code into designated text areas.

| <h1>this text appears</h1>                                                                                                    | pefore grid starts                                        |  |
|----------------------------------------------------------------------------------------------------|-----------------------------------------------------------|--|
|                                                                                                    |                                                           |  |
|                                                                                                    |                                                           |  |
|                                                                                                    |                                                           |  |
|                                                                                                    |                                                           |  |
| Controls HTML                                                                                                    |                                                           |  |
| <pre>controls HTML <button onclick="alert(&lt;/pre"></button></pre>                                                                                                    | 'Hi')>This button appears on the right of command buttons |  |
|                                                                                                    |                                                           |  |
|                                                                                                    |                                                           |  |
|                                                                                                    |                                                           |  |
|                                                                                                    |                                                           |  |
|                                                                                                    |                                                           |  |
|                                                                                                    |                                                           |  |
|                                                                                                    |                                                           |  |
| After Grid HTML                                                                                                    |                                                           |  |
| After Grid HTML<br><span_stvle='font-stvl< td=""><td>:italic'&gt;This text appears after the grid</td><td></td></span_stvle='font-stvl<>                                                                                                    | :italic'>This text appears after the grid                 |  |
| After Grid HTML<br><span style="font-styl&lt;/td&gt;&lt;td&gt;::italic">This text appears after the grid</span>                                                                                                    |                                                           |  |
| After Grid HTML<br><span style="font-styl&lt;/td&gt;&lt;td&gt;e:italic">This text appears after the grid</span>                                                                                                    |                                                           |  |
| After Grid HTML<br><span style="font-styl&lt;/td&gt;&lt;td&gt;e:italic">This text appears after the grid</span>                                                                                                    |                                                           |  |
| After Grid HTML<br><span style="font-styl&lt;/td&gt;&lt;td&gt;e:italic">This text appears after the grid</span>                                                                                                    |                                                           |  |
| After Grid HTML<br><span style="font-styl&lt;/td&gt;&lt;td&gt;e:italic">This text appears after the grid</span>                                                                                                    |                                                           |  |
| After Grid HTML<br><span style="font-styl&lt;/td&gt;&lt;td&gt;e:italic">This text appears after the grid</span>                                                                                                    |                                                           |  |
| After Grid HTML<br><span style="font-styl&lt;/td&gt;&lt;td&gt;e:italic">This text appears after the grid</span>                                                                                                    |                                                           |  |
| After Grid HTML<br><span style="font-styl&lt;br&gt;avaScript Functions&lt;/td&gt;&lt;td&gt;e:italic">This text appears after the grid</span>                                                                                                    | Cov                                                       |  |
| fter Grid HTML<br>(span style='font-styl                                                                                                    | e:italic'>This text appears after the grid                |  |
| After Grid HTML<br><span style="font-styl&lt;br&gt;lavaScript Functions&lt;br&gt;function &lt;u&gt;validateBudge&lt;/u&gt;&lt;br&gt;return percord geta&lt;/td&gt;&lt;td&gt;&lt;pre&gt;e:italic">This text appears after the grid</span> (record){ tribute('budgetamount').getValue() > 1000: | Cor                                                       |  |

|   |               | - |                |                 |      |      | -    |            |   |
|---|---------------|---|----------------|-----------------|------|------|------|------------|---|
| 1 | Budget        | 1 | Email of Origi | Budget Amou     | Act  | ions |      |            | 4 |
|   | No Committe * |   |                | \$ 3230000.00   | Ê    |      | , a  |            | ( |
|   | May Buy       |   |                |                 | -    | -    |      | ×          |   |
|   | Can Buy 🔹     |   | neox           | xrmtest3.crm.   | dyna | mics | .coi | says:      |   |
|   | Will Buy      |   | Hi             |                 |      |      |      |            |   |
|   | No Committe * |   |                |                 |      |      |      |            |   |
|   | May Buy       |   |                |                 |      |      |      | ОК         |   |
|   | May Buy       |   |                |                 |      |      |      | <u>o</u> n |   |
|   | •             |   |                | \$ 200000.00    | w    | -    |      |            |   |
|   | •             |   |                | \$ 910000.00    | 亩    | 0    | , a  |            |   |
| _ |               |   |                | 4 44 97 99 9 99 | -    | -    |      |            |   |

his text appears after the grid

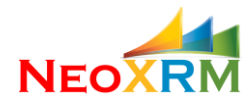

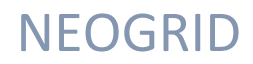

## X. How to Get Support for NeoGrid

You can always get help for NeoGrid Viewer by contacting to our support team via email at <a href="mailto:support@neoxrm.com">support@neoxrm.com</a> or via phone 1-844-NEOXRM1.